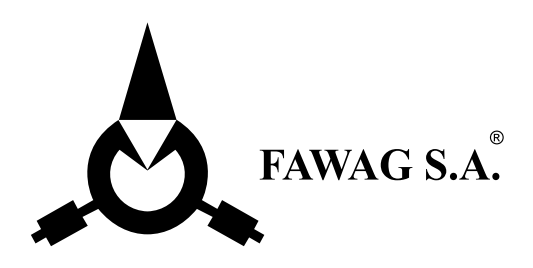

# OX-35 Moisture Analyzer

Elektroniczny analizator wilgotnoeści Electronic Moisture Analyzer Instrukcja obsługi/Operating Instructions

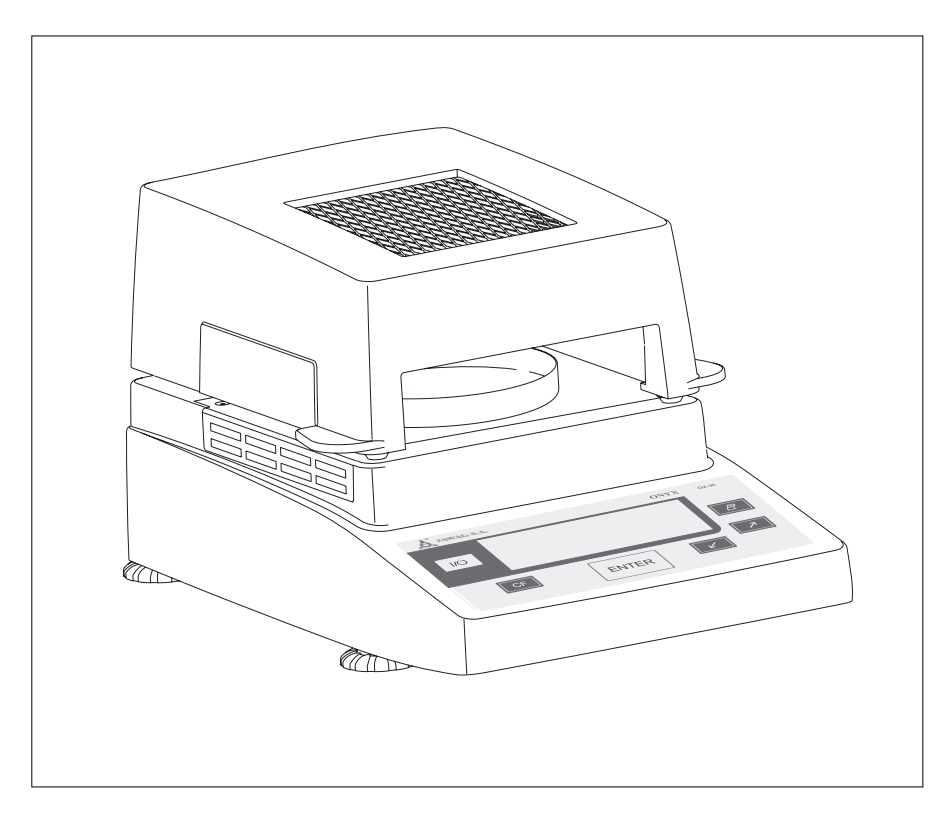

Polski – strona 3

English – page 35

| Wagosuszarka OX-35 służy do szyb-                                                            | Zastosowanie                                                                                                    | 3                    |
|----------------------------------------------------------------------------------------------|----------------------------------------------------------------------------------------------------|----------------------|
| wilgotności substancji płynnych,                                                             | Spis treści                                                                                                    | 3                    |
| termograwimetryczną.                                                                         | Ostrzeżenia i uwagi dot.<br>bezpieczeństwa<br>Uruchomienie                                                                                               | 7<br>7               |
| <b>Objaśnienie znaków</b><br>W instrukcji występują symbole:                                 | Przedstawienie urządzenia<br>Zakres dostawy<br>Przyłaczenie zasilania                                                                                    | 7<br>8<br>12         |
| przed czynnościami do wykonania                                                              | Poziomowanie urządzenia<br>Właczanie urzadzenia, otwieranie                                                                                              | 11                   |
| <ul> <li>przed czynnościami, które mają</li> <li>być wykonane tylko w określonych</li> </ul> | i zamykanie obudowy                                                                                                    | 12                   |
| warunkach                                                                                    | Koncepcja obsługi<br>Przyciski                                                                                                    | 13<br>13             |
| <ul> <li>opisuje, co następuje po wykonaniu<br/>czynności</li> </ul>                         | Wyświetlacz                                                                                                    | 15                   |
| <ul> <li>przed wyliczeniem</li> </ul>                                                        | Ustawienia wstępne<br>Programowanie parametrów                                                                                                    | 15                   |
| A wekazuje na njehoznieczeństwo                                                              | urządzenia<br>Programowanie parametrów                                                                                                    | 16                   |
|                                                                                              | suszenia                                                                                                    | 17                   |
|                                                                                              | <b>Praca</b><br>Przykład: Suszenie z podanym<br>czasem                                                                                                   | 21<br>21             |
|                                                                                              | <b>Funkcje regulacji</b><br>Regulacja grzania<br>Regulacja systemu wagowego<br>Kalibracja i adiustacja zewnętrzna za<br>pomocą odważnika o podanej masie | 23<br>23<br>23<br>23 |
|                                                                                              | <b>Wyjście danych</b><br>Opis rozłożenia pinów                                                                                                    | 26<br>28             |
|                                                                                              | Komunikaty o błędach                                                                                                    | 29                   |
|                                                                                              | Czyszczenie i konserwacja<br>Kontrola bezpieczeństwa                                                                                                    | 30<br>32             |
|                                                                                              | <b>Przegląd</b><br>Dane techniczne<br>Oznaczenie <b>C€</b>                                                                                               | 33<br>33<br>34       |

Urządzenie spełnia zalecenia i normy dotyczące przyrządów elektrycznych, zgodności elektromagnetycznej oraz przepisy dotyczące bezpieczeństwa. Jednak stosowanie niezgodne z przeznaczeniem może być zagrożeniem dla ludzi i powodować uszkodzenia rzeczy.

W celu zapobiegnięcia uszkodzeniom urządzenia, należy przed uruchomieniem uważnie przeczytać instrukcję obsługi. Instrukcję przechowywać w dostępnym miejscu.

W celu zapewnienia bezpiecznej i bezproblemowej pracy urządzenia należy przestrzegać poniższych wskazówek:

- Nie stosować w obszarach zagrożenia wybuchem i wykorzystywać urządzenie tylko w warunkach wymienionych w instrukcji.
- ☆ Wprzypadku stosowania przyrządów elektrycznych w układach i warunkach otoczenia o podwyższonych wymaganiach bezpieczeństwa należy przestrzegać odpowiednich przepisów.
- Urządzenie może być obsługiwane tylko przez wykwalifikowany personel znający właściwości stosowanych substancji oraz obsługę wagosuszarki.

- Urządzenie jest dostarczane z kablem zawierającym przewód ochronny
- Urządzenie można wyłączyć z sieci tylko wyciągając kabel zasilający
- Kabel zasilający ułożyć tak, aby nie stykał się z gorącymi powierzchniami urządzenia
- Stosować tylko takie kable przedłużające, które odpowiadają normom i także posiadają przewód ochronny
- Zabronione jest przerywanie przewodu ochronnego !
- Stosować akcesoria i opcje firmy FAWAG – są one optymalnie dostosowane do urządzenia

Uwaga dotycząca instalacji: Modyfikacje urządzenia a także przyłączania kabli lub przyrządów nie dostarczonych przez FAWAG podlegają odpowiedzialności użytkownika i muszą być przez niego sprawdzone i jeśli to konieczne, odpowiednio skorygowane. Firma FAWAG na zapytanie udostępnia informacje na temat warunków pracy (zgodnie z w/w normami dotyczącymi odporności na zakłócenia).

- Chronić przed zamoczeniem
- Jeśli na urządzeniu lub kablu zasilającym widoczne są uszkodzenia: Wyłączyć urządzenie z sieci i zabezpieczyć przed dalszym używaniem

▲ Urządzenie czyścić tylko zgodnie zaleceniami (patrz rozdział »Czyszczenie i konserwacja«)

Nie otwierać obudowy urządzenia. Uszkodzenie plomby powoduje utratę praw gwarancyjnych. W przypadku wystąpienia problemów należy skontaktować sie z serwisem firmy FAWAG.

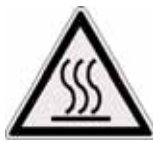

# Ostrzeżenie przed grzaniem !

- Aby zapobiec nadmiernemu gromadzeniu się ciepła i przegrzaniu należy zachować odpowiednia przestrzeń
  - 20 cm wokół urządzenia
  - 1 m ponad urządzeniem
- Nie kłaść materiałów łatwopalnych na, pod lub obok urządzenia, ponieważ przestrzeń ulega ogrzaniu
- Uwaga przy wyjmowaniu próbki: sama próbka, grzałka i używane szalki mogą być jeszcze bardzo gorące
- Unikać przegrzania

# Zagrożenie osób i rzeczy w przypadku specialnych próbek:

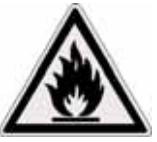

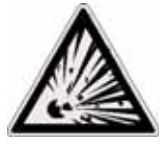

Zapalenie substancje łatwopalne lub

wybuchowe

Wybuch

- materiały zawierające rozpuszczalniki
- materiały, które podczas suszenia wydzielają palne lub wybuchowe gazy lub opary

W niektórych przypadkach możliwe jest ewentualne używanie wagosuszarki w miejscu wypełnionym azotem, co ma zapobiegać kontaktowi wydzielanych oparów z tlenem atmosferycznym.

Możliwość zastosowania tej metody należy każdorazowo sprawdzić, ponieważ ustawienie urządzenia w miejscu nie zapewniającym odpowiedniej przestrzeni może mieć wpływ na jego funkcjonowanie (np. nadmierne gromadzenie się ciepła w urządzeniu).

Odpowiedzialność za szkody w tym wypadku ponosi użytkownik.

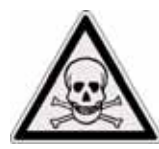

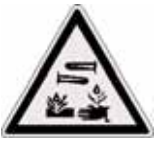

Zatrucie

Poparzenie środkami żrącymi

- materiały, zawierające składniki trujące lub żrące
   Takie substancje można suszyć tylko pod wyciągiem.
- Korozję mogą wywołać substancje, które podgrzane wytwarzają żrące opary (np. kwasy).

W przypadku takich substancji zaleca się pracę z małymi próbkami, ponieważ opary mogą ulec kondensacji na częściach obudowy i powodować korozję.

Odpowiedzialność za szkody wynikłe z powodu korozji ponosi użytkownik.

# Uruchomienie

# Opis urządzenia

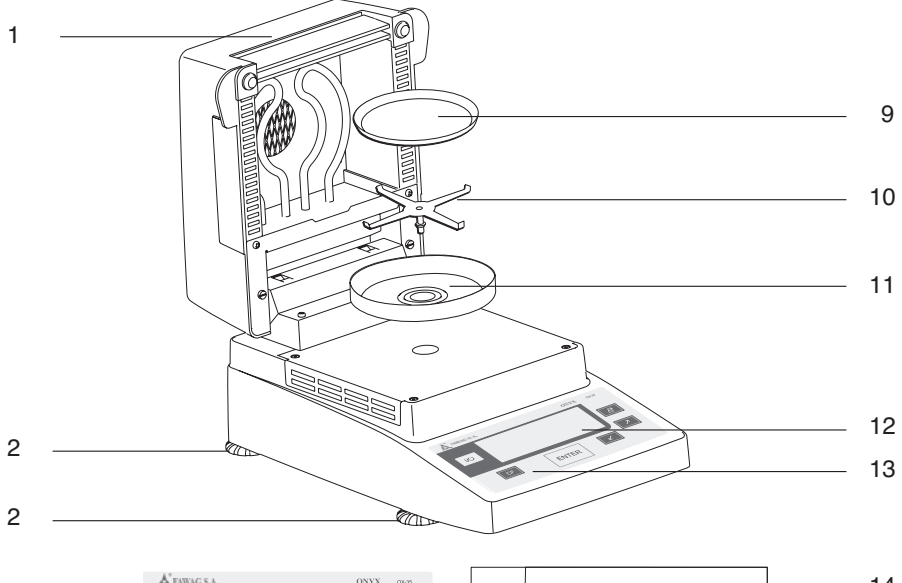

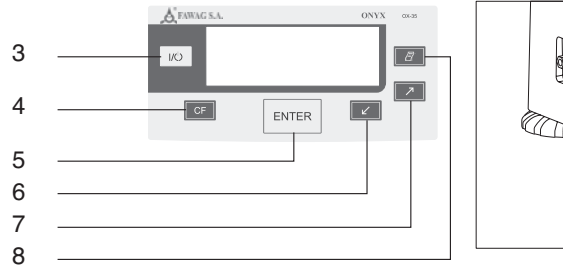

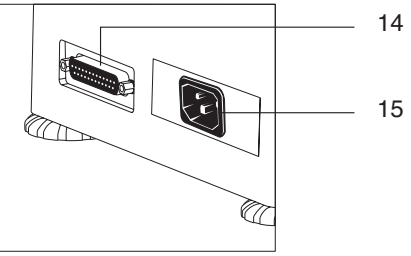

# Poz. Opis

- 1 Pokrywa z grzałką
- 2 Nóżka regulacyjna
- 3 Przycisk wł / wył
- 4 Przycisk »CF« (clear function, kasowanie)
- 5 Przycisk »ENTER« (potwierdzanie)
- 6 Przycisk »w dół / z powrotem«
- 7 Przycisk »w górę / do przodu«
- 8 Przycisk »Drukowanie«

- Poz. Opis
- 9 Szalka jednorazowa
- 10 Uchwył szalki
- 11 Pierścień osłaniający
- 12 Wyświetlacz
- 13 Klawiatura
- 14 Złącze interfejsu
- 15 Gniazdo zasilania

Wagosuszarka składa się z grzałki, systemu wagowego i panela operacyjnego. Oprócz elektrycznego zasilania sieciowego, urządzenie jest wyposażone w interfejs do podłączenia przyrządów dodatkowych jak komputer, zewnętrzna drukarka, itp.

# Warunki przechowywania i transportu

Dopuszczalna temperatura przechowywania: 0 ... +40°C

Nie należy poddawać urządzenia działaniu wysokich temperatur, dużych uderzeń, wibracji i wilgotności.

# Rozpakowanie

Po rozpakowaniu sprawdzić, czy nie są widoczne jakiekolwiek zewnętrzne uszkodzenia urządzenia.

W przypadku uszkodzenia: patrz rozdział »Czyszczenie i konserwacja«, rozdział »Kontrola bezpieczeństwa«

Należy przechowywać wszystkie części opakowania na wypadek ewentualnej przesyłki, ponieważ tylko oryginalne opakowanie gwarantuje bezpieczny transport. Przed wysyłką należy odłączyć wszystkie kable, żeby zapobiec uszkodzeniom.

# Zakres dostawy

Dostarczane są następujące części:

- wagosuszarka
- kabel zasilający
- uchwyt pod szalkę
- pierścień osłaniający
- 80 aluminiowych szalek jednorazowych
- pęseta

## Wskazówki dotyczące ustawienia

Konstrukcja urządzenia pozwala na uzyskiwanie dokładnych i szybkich wyników w warunkach laboratoryjnych i przemysłowych. Wybierając miejsce ustawienia wagosuszarki, należy kierować się następującymi zasadami:

- urządzenie ustawić na stabilnej, wolnej od wstrząsów, prostej powierzchni, wypoziomować
- unikać ekstremalnego ciepła z urządzeń grzewczych lub bezpośredniego promieniowania słonecznego
- unikać dużych wahań temperatury
- osłaniać urządzenie przed przeciągami (otwarte okna i drzwi)
- stosować w otoczeniu możliwie wolnym od kurzu
- chronić urządzenie przed działaniem żrących oparów
- unikać ekstremalnej wilgotności
- zapewnić wystarczającą przestrzeń wokół urządzenia aby uniknąć nadmiernego gromadzenia się ciepłą.
- zachować odpowiedni odstęp do materiałów wrażliwych na ciepło w otoczeniu urządzenia.

# Aklimatyzacja urządzenia

Jeżeli zimne urządzenie zostanie przeniesione do znacznie cieplejszego pomieszczenia, może wystąpić na jego obudowie niepożądana kondensacja pary. W takim przypadku należy aklimatyzować urządzenie odłączone od sieci przez ok. 2 godz. w temperaturze pomieszczenia. Urządzenie cały czas powinno być włączone do sieci. Dzięki trwałej dodatniej różnicy temperatur między wnętrzem urządzenia i otoczeniem można zredukować do minimum oddziaływanie wilgoci.

# Montaż urządzenia

Kolejno nakładać części:

- pierścień osłaniający
- uchwyt pod szalkę
- szalka jednorazowa

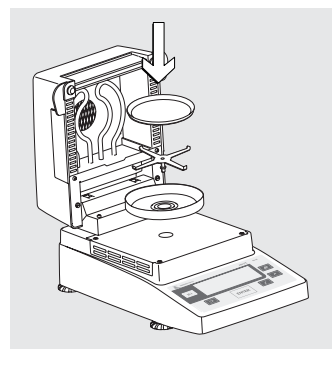

# Przyłączanie napięcia

Sprawdzić wartość napięcia.

Grzałka jest fabrycznie przystosowana do napięcia 230 V.

▲ Jeśli napięcie nie jest zgodne: Nie wolno uruchamiać urządzenia i należy skontaktować się z dostawcą. Stosować tylko:

- oryginalny przewód zasilający
- kable sieciowe zatwierdzone przez sprzedawcę
- W razie potrzeby używać tylko przedłużaczy z przewodem ochronnym

Wagosuszarka posiada klasę bezpieczeństwa 1 Przyłączenie zasilania:

Wtyk zasilacza włożyć do gniazda z bolcem, zainstalowanego zgodnie z przepisami.

# Środki ochronne

W przypadku zasilania z sieci bez przewodów ochronnych, bezwzględnie musi być wykonane równorzędne zabezpieczenie zgodnie z obowiązującymi przepisami instalacyjnymi. Kable przedłużające musza zapewnić działanie ochronne tzn. zwierać przewód ochronny.

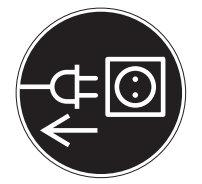

# Przyłączenie elementów elektronicznych (peryferyjnych)

Przed przyłączeniem lub odłączeniem dodatkowych urządzeń (drukarka, PC), należy koniecznie wyłączyć urządzenie z sieci.

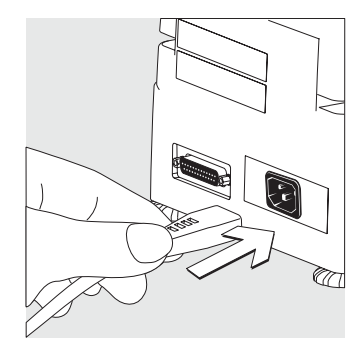

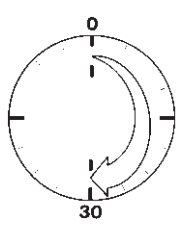

# Nagrzewanie

Przyrząd wymaga nagrzania przez co najmniej 30 min. po pierwszym włączeniu do sieci. Dopiero wtedy osiąga stabilną temperaturę pracy.

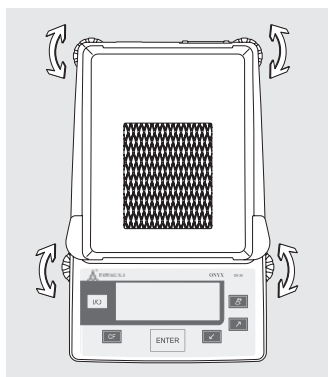

#### **Poziomowanie urządzenia** Cel:

- zniwelowanie nierówności miejsca ustawienia
- konieczne przede wszystkim w przypadku próbek płynnych, które maja być równomiernie rozmieszczone na szalce

Po każdej zmianie miejsca ustawienia ponownie wypoziomować urządzenie.

Wkręcić lub wykręcić przednie i tylne nóżki regulacyjne.

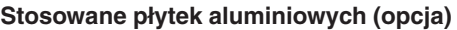

- ▲ Szybki szklane wyjmować tylko gdy są już chłodne
- Płytek aluminiowych nie chwytać tłustymi palcami
- Płytek aluminiowych nie rysować ani nie czyścić ostrymi środkami myjącymi

Zdjąć 2 zaślepki gumowe, wykręcić 2 śrubki i zdjąć uchwyt

Wyjąć szybki szklane

W prowadnice włożyć płytki aluminiowe

Płytki aluminiowe umocować za pomocą uchwytów i śrubek, docisnąć zaślepki gumowe

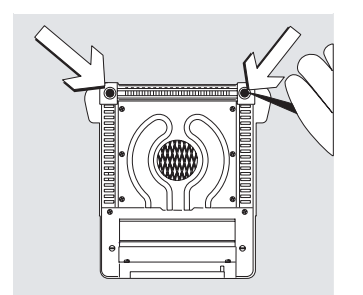

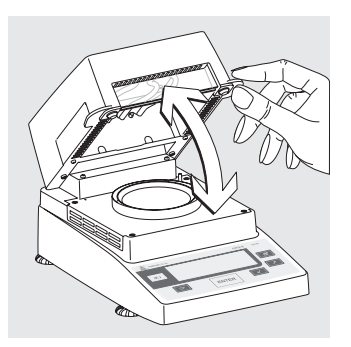

# Włączyć urządzenie, pokrywę otworzyć i zamknąć Włączyć urządzenie: nacisnąć przycisk /

Ręcznie otworzyć i zamknąć pokrywę: Pokrywę puszczać tylko kiedy jest całkowicie zamknięta lub całkowicie otwarta.

Obsługa urządzenia oparta jest na jednolitej "filozofii". Teksty i symbole mają te same znaczenie na wszystkich poziomach menu.

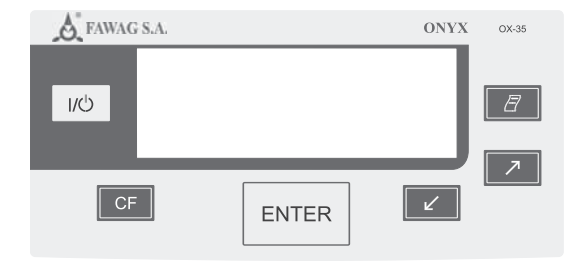

# Przyciski

Przyciski mają różne funkcje, w zależności od tego, jak długo są naciskane:

- funkcja krótka krótkie naciśnięcie przez mniej niż 1,2 s.
- funkcja długa naciśniecie i przytrzymanie przez więcej niż 2 s.
- funkcja długotrwała przytrzymanie dłużej niż 2 s. powoduje automatyczną zmianę funkcji (co 0,6 s.)

| Przycisł | < Opis                 | Funkcja krótka                                                                                                | Funkcja długa / trwała                                    |
|----------|------------------------|----------------------------------------------------------------------------------------------------|-----------------------------------------------------------|
| 1\Q      | Włącznik/<br>wyłącznik | Włączanie i wyłącznie*<br>urządzenia                                                                          | brak                                                      |
| ENTER    | Przycisk CF            | Pomiary: przerywanie<br>funkcji<br>Menu: przerywanie wyboru                                                   | brak                                                      |
|          | Przycisk<br>ENTER      | Pomiary: Uruchamianie<br>wybranej funkcji (np.TARA)<br>ustawienia,<br>Menu: przyjęcie wybranego<br>ustawienia | Menu programu:<br>przyjęcie wybranego<br>opuszczanie menu |
|          | W dół /<br>z powrotem  | Pomiary: wybór funkcji<br>(np. TARA)<br>Menu: zmniejszanie liczby<br>wzgl. powrót do poprzedniego<br>wyboru   | Menu programu:<br>10-krotne zmniejszanie<br>liczby        |
| 7        | Do góry /<br>do przodu | Pomiary: wybór funkcji<br>(np. TARA)<br>Menu; zwiększanie liczby<br>wzgl. przejście do<br>następnego wyboru   | Menu programu:<br>10-krotne zwiększanie<br>liczby         |
|          | Drukowanie             | Emisja wyniku lub<br>protokółu przez złącze interfejs                                                         | brak                                                      |

\* Po wyłączeniu wagosuszarka pozostaje w trybie stand-by

# Wyświetlacz

Te same symbole/teksty pojawiają się na wyświetlaczu w typ samym trybie i tych samych funkcjach. Wyświetlacz jest podzielony na kilka obszarów.

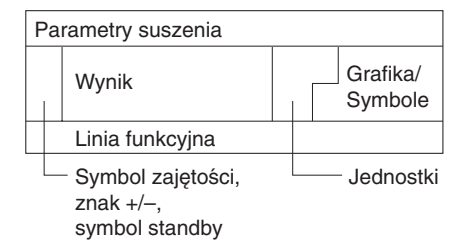

# Parametry suszenia:

W tej linii sa wyświetlane, wybierane i ustawiane informacje o przebiegu suszenia:

| 120° <i>C</i>      | temperatura zadana                                            |
|--------------------|---------------------------------------------------------------|
| ч0 <i>тіп</i><br>А | Czas trwania suszenia<br>całkowicie automatyczne              |
| g                  | jednostka masy lub<br>jednostka przeliczonej<br>wartości      |
| A                  | Start pomiaru                                                 |
| 2.0 <i>min</i>     | odstępy czasowe<br>automatycznej emisji<br>wyników pośrednich |
|                    | I20°C<br>40min<br>A<br>g<br>A<br>2.0min                       |

# Funkcja regulacji

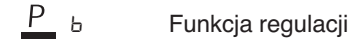

# Symbol zajętości, znak liczby, symbol stand-by:

Znak �, widoczny jest tu do czasu wykonania funkcji. Tu pojawia się także znak (+ lub –) wyniku ważenia lub wartości przeliczonej (np. wartości procentowej) oraz symbol stand-by, kiedy urządzenie jest wyłączone

# Wynik pomiaru / Wynik:

Tu pojawia się wynik pomiaru lub przeliczeń.

# Jednostka:

Po ustabilizowaniu się wyniku, wyświetlana jest jednostka masy wzgl. jednostka dla obliczonej wartości.

# Grafika/Symbole:

W zależności od tryby pracy są tu różne symbole graficzne (np. zamknąć pokrywę, podgrzać próbkę, klepsydra dla dłużej trwających procesów)

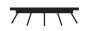

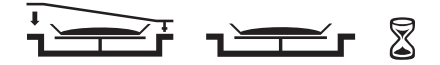

# Linia funkcyjna:

Wyświetlane są tu funkcje, które można uruchomić przyciskiem »W lewo/ W dół«, »W prawo/W górę« lub po potwierdzeniu przyciskiem »Enter«.

| CAL | SET | PRG | END | START | TAR |
|-----|-----|-----|-----|-------|-----|
|     |     |     |     |       |     |

# Ustawienie parametrów

- o Ustawienia fabryczne
- √ Ustawienia użytkownika

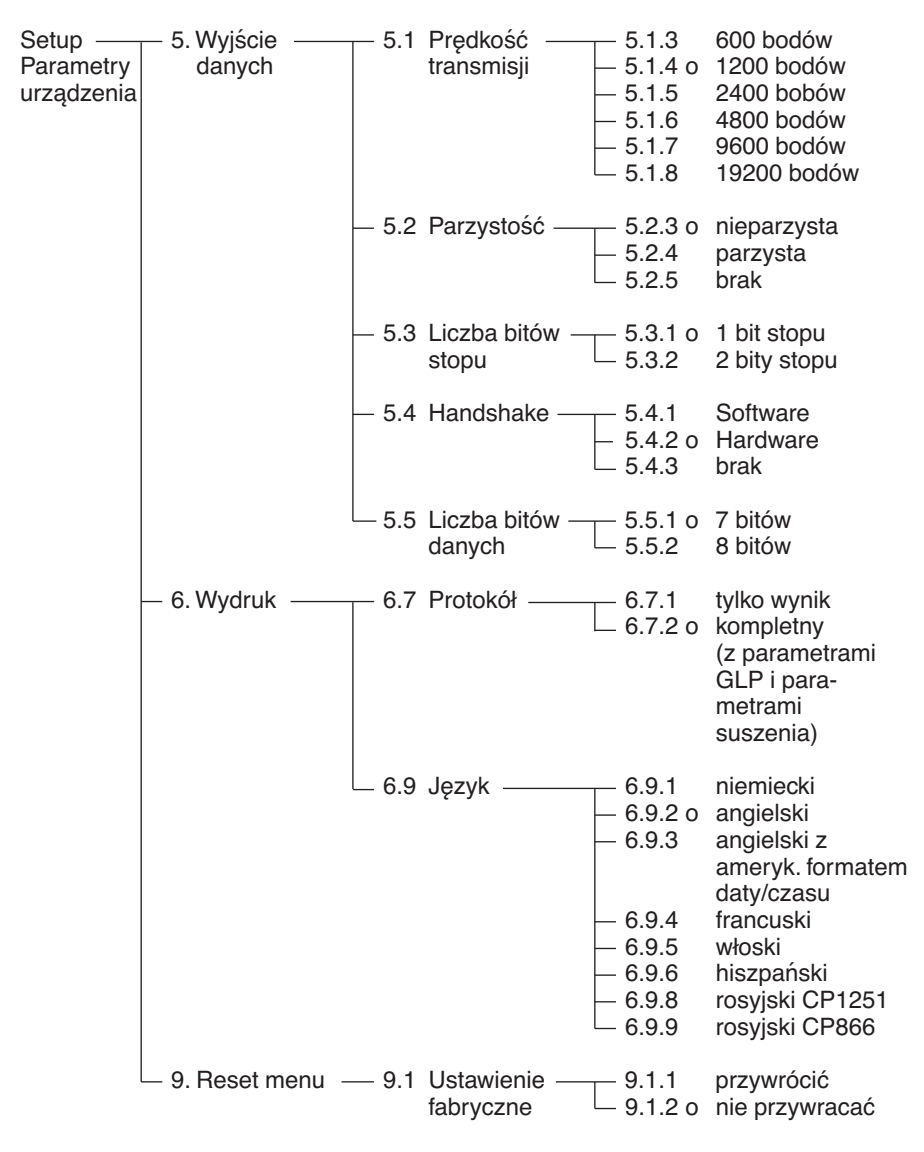

# Przykład Ustawianie języka wydruków na język niemiecki (punkt menu 6.9.1)

| Czynność                            | Przycisk        | Wyświetlacz                                                                                                    |
|-------------------------------------|-----------------|----------------------------------------------------------------------------------------------------|
| 1. W linii funkcyjnej<br>Wybrać SET | kilkakrotnie 🗾  | $\begin{array}{c} & :: 20^{\circ}C \otimes R \\ + & & & \\ CAL & \underline{SET} & PRG \\ \end{array} g \\ \end{array} \begin{array}{c} & & \\ & & \\ & $ |
| 2. Potwierdzić SET                  | ENTER           | 5.                                                                                                    |
| 3. Wybrać punkt menu 6.             | 7               | Б.                                                                                                    |
| 4. Wybrać podmenu                   | ENTER           | 6.7                                                                                                    |
| 5. Wybrać punkt 6.9                 | $\nearrow$      | 6.9                                                                                                    |
| 6. Wybrać podmenu                   | ENTER           | 6.9.2°                                                                                                    |
| 7. Wybrać punkt 6.9.1               | Ľ               | 6.9. 1                                                                                                    |
| 8. Potwierdzić punkt 6.9.1          | ENTER           | 6.9. l°                                                                                                    |
| 9. Opuścić ustawienia               | kilkakrotnie CF | t i20°C ⊗ R<br>+ ΩΩΩΩΩ g<br>CAL SET PRG TAR                                                                                                    |

# Ustawianie parametrów suszenia

Poprzez parametry suszenia urządzenie jest dostosowywane do specjalnych wymagań produktów (w linii funkcyjnej wybrać PRG).

Parametry suszenia

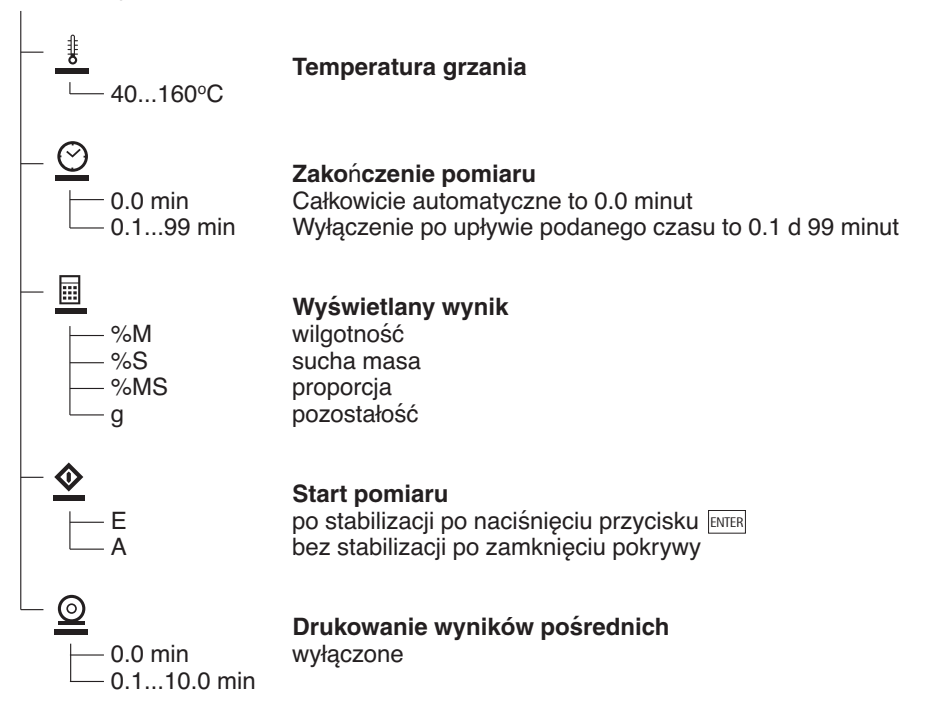

# Cechy

# Temperatura grzania

 Regulacja do podanej wcześniej temperatury, podczas bieżącego pomiaru

# Start pomiaru

 po stabilizacji i naciśnięciu przycisku ENTER

Jeśli w linii funkcyjnej wyświetlany jest START i zostanie on potwierdzony przyciskiem [MTE], ciężar początkowy zostanie po stabilizacji przyjęty niezależnie od tego, czy pokrywa jest zamknięta czy otwarta. Pomiar rozpocznie się zaraz po zamknięciu pokrywy.

 bez stabilizacji, po zamknięciu pokrywy

Żądanie zamknięcia pokrywy pojawia się jako symbol na wyświetlaczu (pole grafiki/symboli), jeśli spełnione jest kryterium naważania. Ciężar początkowy zostaje przyjęty zaraz po zamknięciu pokrywy.

# Kryteria zakończenia pomiaru

- całkowicie automatyczne
- czas

Całkowicie automatyczne: Tryb całkowicie automatyczny można stosować, jeśli ubytek masy podczas suszenia przebiega jak wyraźna krzywa (patrz niżej).

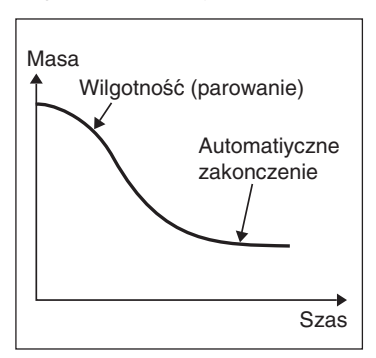

# Czas:

Pomiar zostaje zakończony po upływie ustawionego czasu.

# Wyświetlany wynik

Dla wyświetlanego wyniku pomiaru można wybrać następujące jednostki:

- wilgotność %M
  sucha masa %S
- proporcja %MS
- pozostałość g

# Drukowanie wyników pośrednich

Wyniki pośrednie mogą być wydrukowane w zaprogramowanych odstępach czasowych i/lub po naciśnięciu przycisku 🖉.

# **Przykład:** Ustawianie parametrów suszenia Temperatura końcowa: 130 °C Start pomiaru: bez stabilizacji po zamknięciu pokrywy Zakończenie pomiaru: po 10 minutach Wyświetlany wynik: wilgotność

| Czynność                                                                                                    | Przycisk       | Wyświetlacz                                                                          |
|----------------------------------------------------------------------------------------------------|----------------|--------------------------------------------------------------------------------------|
| 1. Włączyć urządzenie                                                                                                    | <u>1/U</u>     | następuje test urządzenia<br>↓ 105°C ☉ A<br>+ ①①①① g ······························· |
| <ol> <li>Wybrać funkcję PRG<br/>»Ustawianie parametrów<br/>suszenia«</li> </ol>                                                         | Ľ              | PRG                                                                                  |
| <ol> <li>Potwierdzić PRG<br/>(wyświetlana jest ustawiona<br/>wcześniej temperatura,<br/>tu 105°C)</li> </ol>                            | ENTER          | <u>∦</u> I⊡5° <i>C</i>                                                               |
| <ol> <li>Ustawianie temperatury<br/>grzania (tu:130 °C)</li> </ol>                                                                      | ↗ kilkakrotnie | <u>∦</u> 130°C                                                                       |
| <ol> <li>Potwierdzić temperaturę<br/>grzania (wyświetlany jest<br/>ustawiony wcześniej czas<br/>trwania pomiaru, tu 0.0 min)</li> </ol> | ENTER          | <u></u> 0.0 min                                                                      |
| <ol> <li>Ustawić »Zakończenie<br/>pomiaru« (tu =10 minut)</li> </ol>                                                                    | ↗ kilkakrotnie | 🚫 I min                                                                              |
| <ol> <li>Potwierdzić »Zakończenie<br/>pomiaru«</li> </ol>                                                                               | ENTER          |                                                                                      |
| <ol> <li>Wybrać rodzaj wyświetlanego<br/>wyniku (tu: wilgotność)</li> </ol>                                                             | ↗ lub ∠        | %М                                                                                   |

| Czynność                                                                                | Przycisk       | Wyświetlacz                                                                                                    |
|-----------------------------------------------------------------------------------------|----------------|----------------------------------------------------------------------------------------------------|
| 9. Potwierdzić                                                                          | ENTER          | <u>♦</u> <sub>E</sub>                                                                                                    |
| 10. Wybrać warunek startu<br>(tu: bez stabilizacji po<br>zamknięciu pokrywy)            | Iub            | <u>◆</u> A                                                                                                    |
| 11. Potwierdzić warunek startu                                                          | ENTER          | I□ min                                                                                                    |
| 12. Ustawić emisję wyników<br>pośrednich (tu: brak wydruku<br>wyników pośrednich = 0.0) | ✓ kilkakrotnie | <u>@</u> □.□ min                                                                                                    |
| 13. Potwierdzić emisję<br>wydruków pośrednich                                           | ENTER          | <u></u> ∦ :30° <i>C</i>                                                                                                    |
| 14. Opuścić wpisywanie<br>parametrów suszenia i<br>zapisać do pamięci                   | ENTER długo    | $\begin{array}{c c} & 1 \exists D^{\circ} C & \odot & 1 D min \\ \hline + & & & & & \\ CAL & SET & PRG & & & \\ \hline TAR & & & \\ \end{array}$ |

# **Przykład: Suszenie z zadanym czasem** Zakończenie pomiaru po 10 minutach.

| Temperatura końcowa:<br>Start pomiaru:<br>Zakończenie pomiaru:<br>Wyświetlany wynik:                                               | 130 °C<br>bez stabilizacji po zamknięc<br>po 10 minutach<br>wilgotność | ciu pokrywy                                                                                                    |
|----------------------------------------------------------------------------------------------------|------------------------------------------------------------------------|----------------------------------------------------------------------------------------------------|
| Czynność                                                                                                    | Przycisk                                                               | Wyświetlacz                                                                                                    |
| 1. Włączyć urządzenie                                                                                                    | <u>」</u> (ひ)                                                           | Następuje test urządzenia                                                                                                    |
| <ol> <li>Ustawić parametry su<br/>(patrz rozdz. »Ustawie<br/>wstępne«, Przykład:<br/>Ustawianie parametro<br/>suszenia)</li> </ol> | iszenia<br>enia<br>ów                                                  |                                                                                                    |
| <ol> <li>Otworzyć pokrywę i p<br/>nowa szalkę aluminio</li> </ol>                                                                  | ołożyć 🚔 💷                                                             |                                                                                                    |
| <ol> <li>Wytarować:<br/>w razie potrzeby<br/>Wybrać funkcję<br/>TAR i potwierdzić</li> </ol>                                       | ↗     lub     ∠       as needed                                        | tisa°C ⊗ iΩmin<br>COOOΩg                                                                                                    |
| <ol> <li>Ok. 2 g próbki<br/>równomiernie rozłoży<br/>na szalce</li> </ol>                                                          | ć                                                                      | + 2,036 g :                                                                                                    |
| 6. Zamknąć pokrywę                                                                                                    |                                                                        | \$ 130°C ⊙ 10min ©     \$     \$     \$     \$     \$     \$     \$     \$     \$     \$     \$     \$     \$     \$     \$     \$     \$     \$     \$     \$     \$     \$     \$     \$     \$     \$     \$     \$     \$     \$     \$     \$     \$     \$     \$     \$     \$     \$     \$     \$     \$     \$     \$     \$     \$     \$     \$     \$     \$     \$     \$     \$     \$     \$     \$     \$     \$     \$     \$     \$     \$     \$     \$     \$     \$     \$     \$     \$     \$     \$     \$     \$     \$     \$     \$     \$     \$     \$     \$     \$     \$     \$     \$     \$     \$     \$     \$     \$     \$     \$     \$     \$     \$     \$     \$     \$     \$     \$     \$     \$     \$     \$     \$     \$     \$     \$     \$     \$     \$     \$     \$     \$     \$     \$     \$     \$     \$     \$     \$     \$     \$     \$     \$     \$     \$     \$     \$     \$     \$     \$     \$     \$     \$     \$     \$     \$     \$     \$     \$     \$     \$     \$     \$     \$     \$     \$     \$     \$     \$     \$     \$     \$     \$     \$     \$     \$     \$     \$     \$     \$     \$     \$     \$     \$     \$     \$     \$     \$     \$     \$     \$     \$     \$     \$     \$     \$     \$     \$     \$     \$     \$     \$     \$     \$     \$     \$     \$     \$     \$     \$     \$     \$     \$     \$     \$     \$     \$     \$     \$     \$     \$     \$     \$     \$     \$     \$     \$     \$     \$     \$     \$     \$     \$     \$     \$     \$     \$     \$     \$     \$     \$     \$     \$     \$     \$     \$     \$     \$     \$     \$     \$     \$     \$     \$     \$     \$     \$     \$     \$     \$     \$     \$     \$     \$     \$     \$     \$     \$     \$     \$     \$     \$     \$     \$     \$     \$     \$     \$     \$     \$     \$     \$     \$     \$     \$     \$     \$     \$     \$     \$     \$     \$     \$     \$     \$     \$     \$     \$     \$     \$     \$     \$     \$     \$     \$     \$     \$     \$     \$     \$     \$     \$     \$     \$     \$     \$     \$     \$     \$     \$     \$     \$     \$     \$     \$     \$     \$     \$     \$     \$     \$     \$     \$     \$     \$     \$     \$     \$     \$     \$     \$     \$     \$     \$     \$     \$     \$     \$     \$     \$     \$     \$     \$     \$     \$     \$     \$ |

Drukowany jest nagłówek protokółu: patrz następna strona

| Czynność                                                                                                    | Przycisk            | Wyświetlacz                                                                       |
|----------------------------------------------------------------------------------------------------|---------------------|-----------------------------------------------------------------------------------|
| Wydruk nagłówka protoko<br>*) Data i czas w przypadku<br>podłączenia drukarki FAV                                                  | ołu<br>VAG          | 23.08.2005 11:25 *<br>Model 0X-35<br>Ser. Nr. 99992581<br>Ver. NR. 00-33-01<br>ID |
|                                                                                                    |                     | Temp. 130 'C<br>Start W/O STABI.<br>Ende 10.0 min<br>GStart+ 2.036 g              |
| Wyświetlany jest aktualny<br>ubytek wilgotności i czas,<br>upłynął (tu 0,36% wilgotn<br>po 0,3 min.)                               | y<br>, jaki<br>ości | + 0.30°C © 10min 0.3min<br>- 0.356 %M                                             |
| Suszenie zostaje<br>zakończone automatyczr<br>po 10 minutach                                                                       | nie                 |                                                                                   |
| Drukowana jest stopka<br>protokółu                                                                                                 |                     | 10.90 %M<br>GEnde + 1.814 g<br>Name:                                              |
| Wynik pomiary można<br>po naciśnięciu przycisku<br>wydrukować dowolną<br>liczbę razy<br>Oznaczenie protokółu prz<br>przerwaniu np. | <br>zy              | 10.90 %M<br>B 5.7 + 0.03 %M                                                       |
| <ol> <li>Zwolnić wyświetlacz</li> <li>Podczas i po zakończenie pomiaru można za pomo</li> </ol>                                    | ENTER               |                                                                                   |

pomiaru można za pomocą przycisków i trybu wyświetlania wyniku przełączać na wyświetlacz 🥕 i 🖌 wydruk.

# Regulacja grzania

Regulacja grzania została opisana w instrukcji obsługi do przyrządu do pomiaru temperatury (Urządzenie dodatkowe, dostępne na zamówienie).

## Regulacja systemu wagowego

Regulacja systemu wagowego następuje poprzez kalibracje i adiustację.

Cel

Kalibracja to określanie odchylenia między wartością wyświetlana a prawidłową masą. Podczas kalibracji nie następuje żadna ingerencja w system wagowy.

Adiustacja to czynność, mająca na celu usunięcie odchylenia między wartością wyświetlaną i masą prawidłową względnie zredukowanie go do dopuszczalnych granic.

Cechy

Kalibracja przy pomocy zewnętrznego odważnika: – OX-35: 30 g

Wyniki kalibracji i adiustacji mogą być wydrukowane w protokóle ISO/GLP, patrz dalsze strony.

Kalibracja i adiustacja zewnętrzna za pomocą odważnika o podanej masie Wykonać kalibrację i adiustację zewnętrzną odważnikiem 30 g

| Czynność                         | Przycisk     | Wyświetlacz                                        |
|----------------------------------|--------------|----------------------------------------------------|
| 1. Włączyć urządzenie            | <u>[170]</u> | Następuje test urządzenia                          |
| 2. Wybrać funkcję kalibracji CAL | 7            | I IBD™C ⊙ R<br>+ □□□□□ g<br><u>CAL</u> SET PRG TAR |
| 3. Potwierdzić CAL               | ENTER        |                                                    |
| 4. Potwierdzić ₽Ь                | ENTER        | Pb<br>+ 0.009g                                     |
| 5. Wytarować system wagowy       | ENTER        |                                                    |
| 6. Wybrać funkcję kalibracji CAL | 7            | Pb<br>CAL g                                        |
| 7. Potwierdzić CAL               | ENTER        | ₽ь<br>�<br>ℤ <u></u> r                             |

| Czynność                                                                                                    | Przycisk | Wyświetlacz                                                                                                    |
|----------------------------------------------------------------------------------------------------|----------|----------------------------------------------------------------------------------------------------|
| Pojawia się żądanie<br>Położenia odważnika<br>standardowego                                                                   |          | - 30000 g                                                                                                    |
| 8. Otworzyć pokrywę                                                                                                    |          |                                                                                                    |
| 9. Położyć odważnik<br>30 g<br>Znak –:<br>ciężar zbyt mały<br>Znak +:<br>ciężar zbyt duży<br>Bez znaku:<br>ciężar prawidłowy. | 1        | Pb 30000 s.                                                                                                    |
| Po kalibracji i<br>adiustacji automatycznej<br>pojawia się                                                                    |          | + 30000 g                                                                                                    |
| Wydruk po kalibracji<br>i adiustacji<br>*) Data i czas tylko w<br>przypadku podłączenia<br>drukarki FAWAG                     |          | 23.08.2005 10:51 *)<br>Model 0X-35<br>SerNr. 99992581<br>VersNr. 00-33-01<br>ID                                              |
|                                                                                                    |          | Externes Kalibrieren<br>G-ID<br>Soll + 30.000 g<br>Diff. + 0.001 g<br>Externes Justieren<br>Diff. + 0.000 g<br>abgeschlossen |
|                                                                                                    |          | Name:                                                                                                    |
| 10. Odciążyć wagę,<br>zamknąć pokrywę                                                                                         |          |                                                                                                    |
| 11. Wyjść z funkcji                                                                                                    | CF       |                                                                                                    |

11. Wyjść z funkcji Kalibracji / adiustacji

# Cel

Wagosuszarka posiada złącze interfejs, do którego można przyłączyć drukarkę, komputer lub inne urządzenie peryferyjne.

Drukarka zewnętrzna Drukarka umożliwia drukowanie wyników pomiarów.

Komputer

Na komputer można transmitować wyniki pomiarów lub obliczeń w celu ich dalszej analizy lub archiwizacji.

▲ Do połączenia z urządzeniami zewnętrznymi używać tylko kabli produkcji FAWAG. Stosowanie kabli innych producentów może spowodować zakłócenia w pracy wagosuszarki, lub urządzenia zewnętrznego oraz utratę gwarancji.

# Przygotowanie

Przed podłączeniem urządzenia peryferyjnego należy odpowiednio ustawić parametry transmisji (patrz rozdział »Ustawienia wstępne«).

Dokumentowanie wyników realizowane jest za pomocą wydruków na drukarkę zewnętrzną. Wyniki podawane są według zasad GLP. Gniazdo wyjścia danych 25-pin. D-Subminiatura DB255 z połączeniem śrubowym

Wymagana wtyczka

25-pin D-Subminiatura DB255 ze zintegrowaną osłoną i blaszką ochronną (Amp typu 826 985-1C) i śrubami zamykającym] (Amp typu 164 868-1).

Rozłożenie pinów gniazda 25-pin, RS232:

- Pin 1: Uziemienie
- Pin 2: Wyjście (TxD)
- Pin 3: Wejście (RxD)
- Pin 4: wolny
- Pin 5: Clear to Send (CTS)
- Pin 6: wolny
- Pin 7: Masa wewnętrzna (GND)
- Pin 8: wolny
- Pin 9: wolny
- Pin 10: wolny
- Pin 11: Napięcie ładowania baterii +10 V (1 \_out 25 mA)
- Pin 12: Reset \_Out \*)
- Pin 13: +5 V wyjście
- Pin 14: Masa wewnętrzna (GND)
- Pin 15: wolny
- Pin 16: wolny
- Pin 17: wolny
- Pin 18: wolny
- Pin 19: wolny
- Pin 20: Data Terminal Ready (DTR)
- Pin 21: wolny
- Pin 22: wolny
- Pin 23: wolny
- Pin 24: wolny
- Pin 25: +5 V wyjście
- \*) = ponowny start przyrządów peryferyjnych

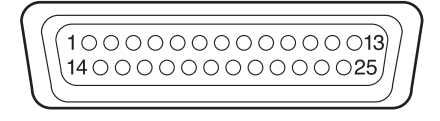

Komunikaty o błędach pojawiają się na wyświetlaczu w miejscu wyniku dynamicznie przez czas 2 s. lub w sposób ciągły. Po dynamicznym wyświetleniu błędu program automatycznie powraca (po 2 s.) do normalnego trybu pracy.

| Komunikat<br>na wyświet-<br>laczu | Przyczyna                                                                                             | Usunięcie problemu                                                                                               |
|-----------------------------------|----------------------------------------------------------------------------------------------------|----------------------------------------------------------------------------------------------------|
| Н                                 | przekroczony zakres ważenia                                                                           | odciążyć uchwyt szalki                                                                                           |
| L lub Err54                       | zbyt małe obciążenie                                                                                  | nałożyć uchwyt szalki                                                                                            |
| Err D I                           | Emisja danych nie pasuje<br>do formatu                                                                | dokonać właściwych ustawień<br>(Setup)                                                                           |
| Err 02                            | Nie dotrzymany warunek<br>adiustacji np.:<br>– nie wytarowane urządzenie<br>– uchwyt szalki obciążony | Adiustować dopiero po pojawieniu<br>się zera na wyświetlaczu<br>Wytarować przyciskiem TAR<br>Odciążyć urządzenie |
| Err 03                            | Adiustacja nie mogła zostać<br>zakończona w określonym czasie                                         | Odczekać do czasu nagrzania i<br>ponownie adiustować                                                             |
| Err 30                            | Wyjście danych zablokowane<br>dla wydruku                                                             | Ustawienie emisji wydruku<br>przez serwis FAWAG                                                                  |
| Err 31                            | Nie zgłasza się zewnętrzne<br>urządzenie odbiorcze (wyjście<br>danych timeout »XOFF, CTS «)           | wysłać XON, zatwierdzić CTS                                                                                      |
| Err 50                            | Over-/Underflow przetwornika temperatury                                                              | Skontaktować się z serwisem<br>FAWAG                                                                             |
| Err 53                            | Brak kompensacji temperatury                                                                          | Skontaktować się z serwisem<br>FAWAG                                                                             |
| Err 55                            | Zbyt wysokie sterowanie<br>przekaźnika                                                                | Skontaktować się z serwisem<br>FAWAG                                                                             |
| Err 79                            | Brak danych regulacji<br>suszenia                                                                     | Skontaktować się z serwisem<br>FAWAG                                                                             |
| Err 24 I,<br>Err 243              | Uszkodzenie parametrów<br>wagi (EEPROM)                                                               | Wyłączyć i ponownie włączyć<br>urządzenie; w razie potrzeby<br>Skontaktować się z serwisem<br>FAWAG              |
| Err 2xx                           | Błąd wewnętrzny                                                                                       | Skontaktować się z serwisem<br>FAWAG                                                                             |
| Err 340                           | Uszkodzenie parametrów pracy (EEPROM)                                                                 | Skontaktować się z serwisem<br>FAWAG                                                                             |
| Err 342                           | Uszkodzenie parametrów pracy<br>(EEPROM) łącznie z parametrami<br>regulacji                           | Skontaktować się z serwisem<br>FAWAG                                                                             |
|                                   | W przypadku wystąpienia innych<br>się z serwisem firmy FAWAG !                                        | n błędów, należy skontaktować                                                                                    |

## Naprawy

Naprawy wagosuszarki mogą być wykonywane jedynie przez serwis FAWAG. Nieprawidłowo wykonana naprawa może spowodować:

- uszkodzenie wagosuszarki
- zagrożenie zdrowia
- utratę gwarancji

## Czyszczenie

- Żadne ciecze ani pyły nie mogą dostać się do urządzenia
- Nie stosować żadnych żrących środków czyszczących (rozpuszczalników, środków rysujących powierzchnię itp.), używać tylko ściereczki zwilżonej delikatnym środkiem czyszczącym

Wyłączenie zasilania: Kabel zasilający wyjąć z gniazda oraz odłączyć inne urządzenia.

W celu wyczyszczenia można zdjąć osłonę i uchwyt szalki.

Resztki próbek / proszek wyjmować delikatnie za pomocą pędzelka lub ręcznego odkurzacza.

Wytrzeć urządzenie miękką ściereczką

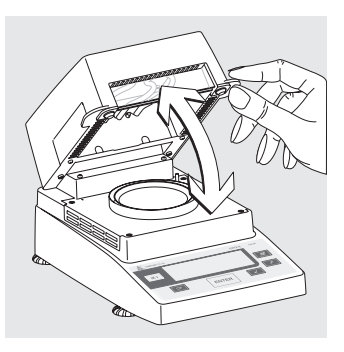

# Czyszczenie grzałki i czujnika temperatury

Kabel zasilający wyjąć z gniazda oraz odłączyć inne urządzenia

Otworzyć obudowę

▲ Niebezpieczeństwo: zaciski połączeniowe grzałki są pod napięciem

Wyłączyć zasilanie:

Z czujnika temperatury ostrożnie usunąć naleciałości

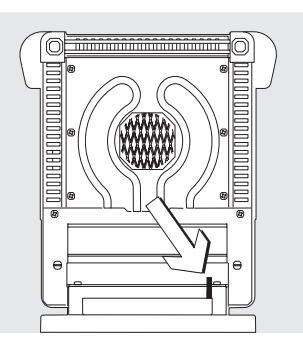

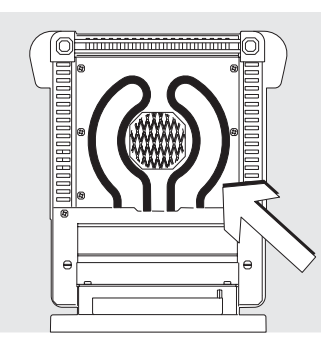

Grzałkę metalową czyścić za pomocą pędzelka lub wilgotnej, nie pozostawiającej włókien ściereczki

## Kontrola bezpieczeństwa

W przypadku zaistnienia sytuacji wskazującej na niebezpieczeństwo użytkowania należy:

- odłączyć przewód zasilający
- zabezpieczyć wagosuszarkę przed dalszym użytkowaniem

Bezpieczne używanie wagi nie jest zagwarantowane

- gdy urządzenie lub kabel sieciow y wykazują wyraźne uszkodzenia
- gdy urządzenie nie działa właściwie
- po dłuższym przechowywaniu w niekorzystnych warunkach
- po trudných warunkach transportowych

Napraw może dokonywać tylko serwis Fawag. Nie stosowanie tego warunku może spowodować utratę gwarancji. Zaleca się regularne sprawdzanie wagi przez specjalistów w następujących punktach:

- rezystancja przewodu ochronnego <0,2 Ohm</li>
- rezystancja izolatora > 2 MOhm z napięciem stałym minimum 500 V przy obciążeniu 500 kOhm

Częstotliwość i zakres pomiarów powinny zostać ustalone przez specjalistę w zależności od warunków otoczenia i pracy urządzenie, jednak nie rzadziej nie raz w roku.

# Utylizacja

Produkty firmy FAWAG są zabezpieczone chronione na czas transportu przez odpowiednie opakowanie. Opakowanie w całości składa się z materiałów przyjaznych dla środowiska, które mogą być wykorzystane jako surowce wtórne.

# Dane techniczne

| Zakres ważenia max.                                 | 35 g                                                                                                    |
|-----------------------------------------------------|----------------------------------------------------------------------------------------------------|
| Dokładność pomiarowa systemu wagowego               | 1 mg                                                                                                    |
| Powtarzalność (typowa)                              | naważka od ok. 1 g: ± 0,2 %<br>naważka od ok. 5 g: ± 0,05 %                                             |
| Dokładność odczytu                                  | 0,01 %                                                                                                  |
| Wyświetlanie wyniku                                 | % wilgotności<br>% suchej masy<br>% proporcja<br>g pozostałości                                         |
| Metoda                                              | całkowicie automatyczna<br>zaprogramowany czas 0,1 99 min.                                              |
| Ogrzewanie próbki                                   | promieniowanie podczerwone z grzałki metalowej                                                          |
| Dostęp do próbki                                    | Pokrywa, duży kąt otwarcia                                                                              |
| Wykonanie zgodne z regulacjami<br>FDA i -HACCP      | z płytkami aluminiowymi<br>(zamiast szklanych)                                                          |
| Zakres i ustawienie temperatury                     | 40 °C 160 °C co 1 stopień                                                                               |
| Prowadzenie operatora                               | Symbole                                                                                                 |
| Pamięć na programy                                  | 1                                                                                                    |
| Zapamiętywanie wyników pomiarów                     | Wartość końcowa do następnego pomiaru                                                                   |
| Wydruk wyników                                      | Krótki protokół<br>Protokół GLP w jęz. niem,ang, fr, wł, hiszp., ros.                                   |
| Wyjście danych                                      | RS232C, do transmisji na drukarkę lub komputer                                                          |
| Wymiary obudowy w mm                                | szerokość 224, głębokość 366, wysokość 191                                                              |
| Ciężar ok.                                          | 5,8 kg                                                                                                  |
| Zasilanie                                           | 230 V (-15% +10%)                                                                                       |
| Częstotliwość                                       | 48 – 60 Hz                                                                                              |
| Bezpieczniki                                        | 2 (przewód zerowy/faza), 6.3 AT, 5 + 20 mm (wewn.)                                                      |
| Pobór mocy                                          | 400 VA                                                                                                  |
| Warunki otoczenia:<br>Zakres temperatury stosowania | +10 +30°C (+50° +86°F)                                                                                  |
| Dopuszczalna temperatura otoczenia pracy            | +5°C +40°C (+41°F +104 °F)                                                                              |
| Warunki przechowywania i transportu                 | –20°C +70°C (-4°F +158°F)                                                                               |
| Względna wilgotność powietrza                       | bis 80% przy +31°C zmniejszająca się liniowo do 50%<br>przy +40°C, bez kondensacji                      |
| Wysokość n.p.m                                      | stosowanie nad poziomem morza do 2000 m (6.562 (stóp);<br>Stosować tylko w zamkniętych pomieszczeniach. |

Urządzenie spełnia wymagania dyrektyw Rady Unii Europejskiej:

# 89/336/EWG »Zgodność elektromagnetyczna (EMV)«:

Źródła do 89/336/EWG: Dziennik Urzędowy UE Nr 2001/C 105/03

- EN 61326-1 Przyrządy elektryczne z zakresu techniki pomiarowej, technik kierowania i do zastosowań laboratoryjnych Wymagania zgodności elektromagnetycznej
- Część 1: Wymagania ogólne Odporność na zakłócenia: Obszary przemysłowe, praca ciągła, nie monitorowana Emisja zakłóceń: Obszary mieszkalne, Klasa B

# Uwaga !

Za modyfikacje urządzenia oraz przyłączanie kabli i przyrządów nie dostarczonych przez FAWAG odpowiada użytkownik, ponosząc odpowiedzialność za nieprawidłową pracę wagosuszarki, jej uszkodzenia, narażenie obsługi na niebezpieczeństwo i utratę gwarancji.

# 73/23/EWG »Przyrządy elektryczne do stosowania w określonych granicach napięć«.

Powiązane normy europejskie:

EN 60950 Bezpieczeństwo przyrządów techniki informatycznej, łącznie z elektrycznymi maszynami biurowymi
 EN 61010 Wymagania bezpieczeństwa elektrycznych urządzeń pomiarowych, sterujących, regulujących i laboratoryjnych Część 1: Wymagania ogólne

W przypadku stosowania przyrządów elektrycznych w systemach u warunkach otoczenia o zwiększonych wymaganiach bezpieczeństwa należy przestrzegać właściwych przepisów. The OX-35 moisture analyzer is intended for fast and reliable determination of the moisture content of materials of liquid, pasty and solid substances using the thermogravimetric method.

# Symbols

The following symbols are used in these instructions:

- indicates steps you must perform
- $\, \odot \,$  indicates steps required only under certain conditions
- > describes what happens after you have performed a particular step
- indicates an item in a list
- $\underline{\wedge}$  indicates a hazard

| Intended Use                                                                                                    | 3                             |
|----------------------------------------------------------------------------------------------------|-------------------------------|
| Warnings and Safety Information                                                                                                    | 4                             |
| Getting Started<br>General View of the Equipment<br>Equipment Supplied<br>Connecting the Moisture Analyzer<br>to AC Power<br>Leveling the Moisture Analyzer<br>Turning On the Analyzer; Opening an<br>Closing the Sample Chamber | 7<br>8<br>10<br>12<br>d<br>13 |
| <b>Operating Design</b><br>Keys<br>Display                                                                                                    | 14<br>14<br>15                |
| <b>Configuration</b><br>Setting the Device Parameters<br>Setting the Drying Parameters                                                                                                    | 16<br>16<br>18                |
| <b>Operation</b><br>Example: Analysis with Specified<br>Drying Time                                                                                                    | 22<br>22                      |
| Adjusting the Analyzer<br>Heating Element Adjustment<br>Weighing System Adjustment<br>External Calibration and<br>Adjustment with a<br>Factory-Defined Weight                                                                    | 24<br>24<br>24<br>25          |
| Interface Port<br>Pin Assignments                                                                                                    | 27<br>28                      |
| Error Codes                                                                                                    | 29                            |
| Care and Maintenance<br>Safety Inspection                                                                                                    | 30<br>32                      |
| <b>Overview</b><br>Specifications<br>¢€ Marking                                                                                                    | 33<br>33<br>34                |

This moisture analyzer complies with the European Council Directives as well as international regulations and standards for electrical equipment, electromagnetic compatibility, and the stipulated safety requirements. Improper use or handling, however, can result in damage and/or injury.

To prevent damage to the equipment, read these operating instructions thoroughly before using your OX-35 moisture analyzer. Keep these instructions in a safe place.

Follow the instructions below to ensure safe and trouble-free operation of your moisture analyzer:

- ▲ Use the moisture analyzer only for performing moisture analysis on samples. Any improper use of the analyzer can endanger persons and may result in damage to the analyzer or other material assets.
- ▲ Do not use this moisture analyzer in a hazardous area; operate it only under the ambient conditions specified in these instructions.
- ▲ If you use electrical equipment in installations and under ambient conditions subject to stricter safety standards than those described in the manual, you must comply with the provisions as specified in the applicable regulations for installation in your country.
- The moisture analyzer may be operated only by qualified persons who are familiar with the properties of the sample to be analyzed.

- ▲ Make sure before getting started that the voltage rating printed on the manufacturer's label is identical to your local line voltage (see "Connecting the Moisture Analyzer to AC Power" in the chapter entitled "Getting Started").
- The analyzer comes with a power supply that has a grounding conductor.
- The only way to switch the power off completely is to unplug the power cord.
- Position the power cord so that it cannot touch any hot areas of the moisture analyzer.
- Use only extension cords that meet the applicable standards and have a protective grounding conductor.
- Disconnecting the ground conductor is prohibited.
- Connect only FAWAG accessories and options, as these are optimally designed for use with your moisture analyzer.

Note on installation:

The operator shall be responsible for any modifications to FAWAG equipment or connections of cables not supplied by FAWAG and must check and, if necessary, correct these modifications. On request, FAWAG will provide information on the minimum operating specifications (in accordance with the Standards listed on p. 34 for defined immunity to interference).

- Protect the analyzer from contact with liquid.
- If there is visible damage to the equipment or power cord, unplug the equipment and lock it in a secure place to ensure that it cannot be used for the time being.

▲ Clean your moisture analyzer only according to the cleaning instructions (see "Care and Maintenance").

Do not open the analyzer housing. If the seal is broken, this will result in forfeiture of all claims under the manufacturer's warranty.

If you have any problems with your moisture analyzer: Contact your local FAWAG office, dealer or service center

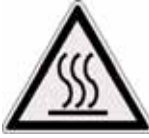

## Warning: Severe Burns!

- When setting up the moisture analyzer, leave enough space to prevent heat from building up and to keep your analyzer from overheating:
  - leave 20 cm (about 8 inches) around the moisture analyzer
  - leave 1 m (3 ft.) above the moisture analyzer
- Do not place any flammable substances on, under or near the moisture analyzer, because the area around the heating unit will heat up
- Be careful when removing a sample from the chamber: the sample, the heating unit and the sample pan may still be extremely hot
- Prevent excess heat build-up around the analyzer

# Hazards for persons or equipment posed by certain sample materials:

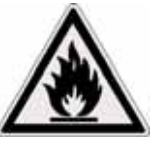

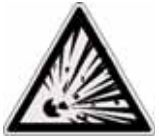

# Fire

Explosion

- Flammable or explosive substances
- Substances that contain solvents
- Substances that release flammable or explosive gases or vapors during the drying process

In some cases, it is possible to operate the moisture analyzer in an enclosed nitrogen atmosphere to prevent the vapor released during drying from coming into contact with oxygen in the surrounding atmosphere. Check on a case-to-case basis whether this method can be used, because installation of the analyzer in too small an enclosed space can affect its functioning (for instance, through excessive heat build-up within the analyzer). When in doubt, perform a risk analysis.

The user shall be liable and responsible for any damage that arises in connection with this moisture analyzer.

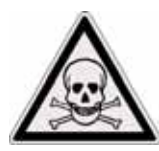

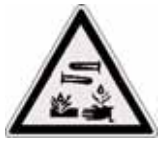

Poisoning

Caustic burns

 Substances containing toxic or caustic or corrosive components may only be dried under a fume hood. The value for the "lower toxic limit" in a work area must not be exceeded.

Corrosion:

 Corrosion may be caused by substances that release aggressive vapors during the heating process (such as acids).

We recommend working with only small quantities of such samples, to avoid build-up of vapors that can condense on cold housing parts and can cause corrosion.

The user shall be liable and responsible for any damage that arises in connection with this moisture analyzer. **General View of the Equipment** 

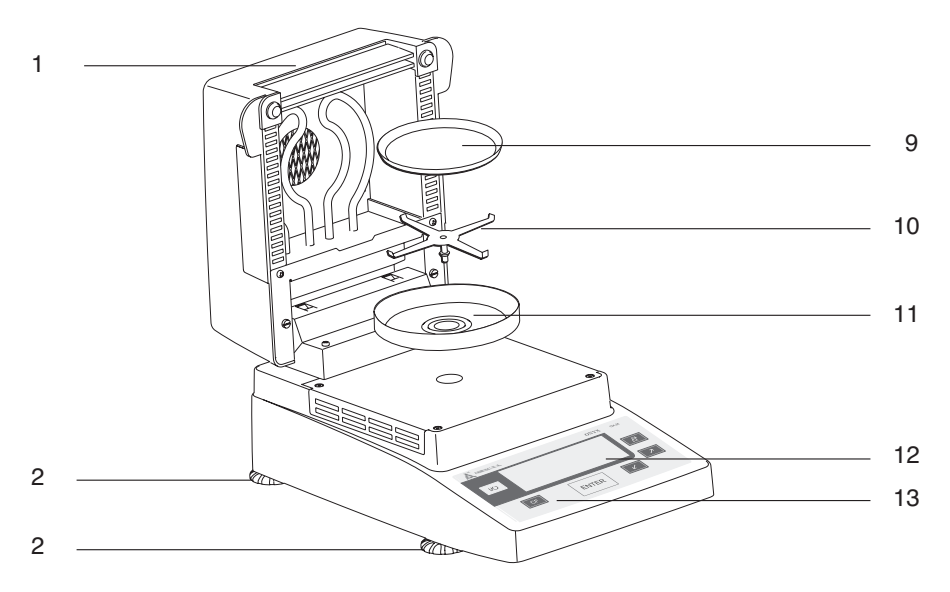

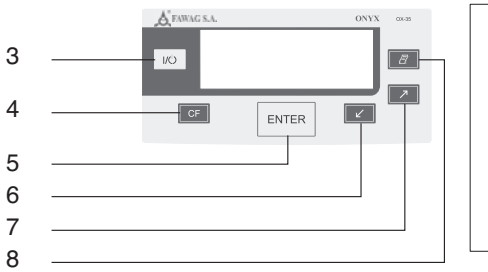

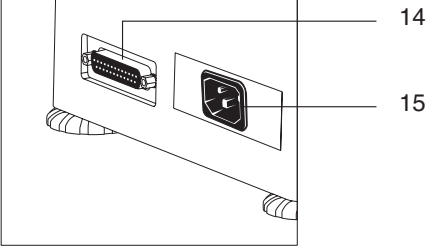

| Pos. | Designation               |
|------|---------------------------|
| 1    | Hinged cover with heating |
|      | element                   |
| -    |                           |

- 2 Leveling feet
- 3 On/off key
- 4 CF key (clear function; delete)
- 5 ENTER key (confirm)
- 6 "Down/Back" key
- 7 "Up/Forward" key
- 8 Print key

- Pos. Designation
- 9 Disposable sample pan
- 10 Pan support
- 11 Pan draft shield
- 12 Display
- 13 Keypad
- 14 Interface port
- 15 Power socket

The moisture analyzer consists of a heating unit, a weighing system, and a display and control unit. In addition to the socket for AC power (mains supply), it also has an interface port for connecting peripheral devices, such as a computer, printer, etc.

# **Storage and Shipping Conditions**

Allowable storage temperature: 0 to 40°C; 32 to 104°F

Do not expose the moisture analyzer unnecessarily to extreme temperatures, moisture, shocks, blows or vibration.

# **Unpacking the Moisture Analyzer**

After unpacking the equipment, please check it immediately for any visible damage

If any sign of damage is visible, proceed as directed under "Safety Inspection" in the chapter entitled "Care and Maintenance."

It is a good idea to save the box and all parts of the packaging until you have successfully installed your equipment. Only the original packaging provides the best protection for shipment. Before packing your moisture analyzer, unplug all connected cables to prevent damage.

# **Equipment Supplied**

The equipment supplied includes the components listed below:

- Moisture analyzer
- Power cord
- Pan support
- Pan draft shield
- 80 disposable aluminum sample pans
- 1 pair of forceps

# Installation Instructions

The OX-35 moisture analyzer is designed to provide reliable results under normal ambient conditions in the laboratory and in industry. When choosing a location to set up your analyzer, observe the following so that you will be able to work with added speed and accuracy:

- Set up the moisture analyzer on a stable, even surface that is not exposed to vibrations, and level it using the four leveling feet.
- Avoid placing the moisture analyzer in close proximity to a heater or otherwise exposing it to heat or direct sunlight.
- Avoid exposing the moisture analyzer to extreme temperature fluctuations.
- Protect the moisture analyzer from drafts that come from open windows or doors.
- Keep the moisture analyzer protected from dust, whenever possible.
- Protect the moisture analyzer from aggressive chemical vapors.
- Do not expose the equipment to extreme moisture over long periods.
- Make sure to choose a place where excessive heat cannot build up.
   Leave enough space between the moisture analyzer and materials that are affected by heat.

# Conditioning the Moisture Analyzer

Moisture in the air can condense on the surfaces of a cold moisture analyzer whenever it is brought into a substantially warmer place. If you transfer the moisture analyzer to a warmer area, condition it for about 2 hours at room temperature, leaving it unplugged from AC power. Afterwards, if you keep the moisture analyzer connected to AC power, the constant positive difference in temperature between the inside of the equipment and the outside will practically rule out the effects of moisture condensation.

# Setting Up the Moisture Analyzer

Position the components listed below in the order given:

- Pan draft shield
- Pan support
- Disposable sample pan

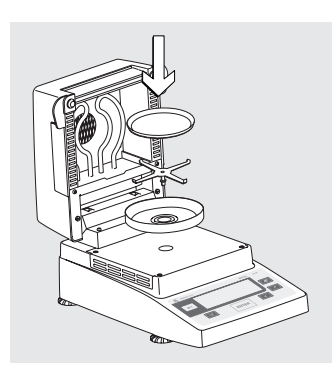

# Connecting the Moisture Analyzer to AC Power

Check the voltage rating and the plug design:

The heating element has been factory-set to 230  $\ensuremath{\mathsf{V}}$ 

▲ If the voltage indicated on the label does not match your local line voltage: Do not operate your moisture analyzer; contact your local FAWAG office or dealer. Use only

- Original FAWAG power cords, or
- Power cords approved by a certified electrician
- If you need to connect an extension cord, use only a cable with a protective grounding conductor

Connecting the moisture analyzer, rated to Class 1, to AC power (mains supply): Plug the power cord into an electrical outlet (mains supply) that is properly installed with a protective grounding conductor (protective earth = PE)

# Safety Precautions

If you use an electrical outlet that does not have a protective grounding conductor, make sure to have an equivalent protective conductor installed by a certified electrician as specified in the applicable regulations for installation in your country. Make sure the protective grounding effect is not neutralized by use of an extension cord that lacks a protective grounding conductor.

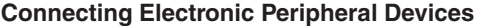

Make absolutely sure to unplug the analyzer from AC power before you connect or disconnect a peripheral device (printer or PC) to or from the interface port.

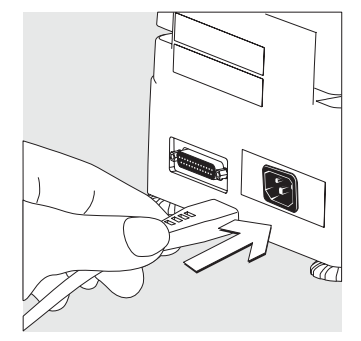

NOTE: This equipment has been tested and found to comply with the limits pursuant to part 15 of FCC Rules. These limits are designed to provide reasonable protection against harmful interference. This equipment generates, uses and can radiate radio frequency energy and, if not installed and used in accordance with these instructions, may cause harmful interference to radio communications.

For information on the specific limits and class of this equipment, please refer to the Declaration of Conformity. Depending on the particular class, you are either required or requested to correct the interference.

If you have a Class A digital device, you need to comply with the FCC statement as follows: "Operation of this equipment in a residential area is likely to cause harmful interference in which case the user will be required to correct the interference at his own expense." If you have a Class B digital device, please read and follow the FCC information given below: "However, there is no guarantee that interference will not occur in a particular installation. If this equipment does cause harmful interference to radio or television reception, which can be determined by turning the equipment off and on, the user is encouraged to try to correct the

interference by one or more of the following measures:

- Reorient or relocate the receiving antenna.
- Increase the separation between the equipment and receiver.
- Connect the equipment into an outlet on a circuit different from that to which the receiver is connected.
- Consult the dealer or an experienced radio/TV technician for help."

Before you operate this equipment, check which FCC class (Class A or Class B) it has according to the Declaration of Conformity included. Be sure to observe the information of this Declaration.

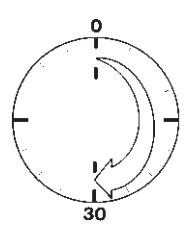

# Warmup Time

To deliver exact results, the moisture analyzer must warm up for at least 30 minutes every time you connect it to AC power or after a relatively long power outage. Only after this time will the analyzer have reached the required operating temperature.

# Leveling the Moisture Analyzer Purpose:

- To compensate for unevenness at the place of installation
- This is particularly important for testing liquid samples, which must be at a uniform level in the sample pan

Always level the moisture analyzer again any time after it has been moved to a different location.

Extend or retract the front and/or rear leveling feet as needed to adjust the moisture analyzer

# Installing the Aluminum Panels (Optional)

- ▲ To prevent burns, allow the glass panels to cool sufficiently before removing them
- ▲ Do not handle the aluminum panels with oily or greasy fingers
- ▲ Do not scratch the aluminum panels; do not use abrasive or corrosive substances to clean the aluminum panels

Remove the 2 rubber caps and the 2 screws beneath them, and then remove the panel retainer

Remove the glass panels

Position the aluminum panels in the retainer

Fasten the aluminum panels with the retainer and screws; replace the 2 rubber caps

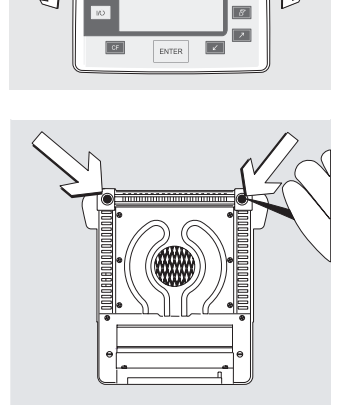

Ĩ

R

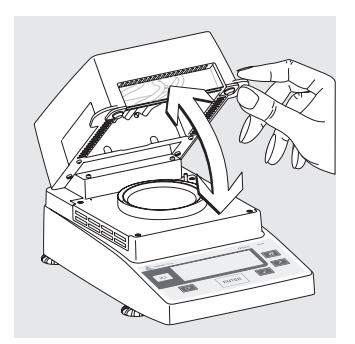

# Turning On the Analyzer; Opening and Closing the Sample Chamber To turn on the analyzer: press Id

When opening or closing the sample chamber, do not release the cover until it is in the fully open or fully closed position

Operation of the moisture analyzer follows a standardized "philosophy" which is described below. There is only one key to a function; i.e.,

the key retains this function throughout most of the menu levels. The texts and symbols shown always have the same meaning.

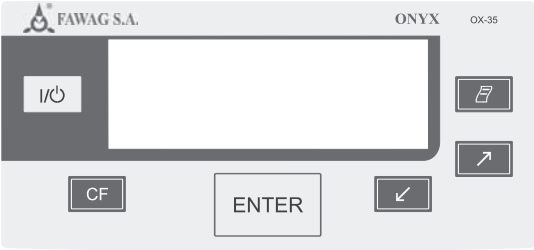

# Keys

Some of the keys trigger different functions, depending on whether you press the key briefly or press and hold the key:

- Press briefly = hold the key down for less than 1.2 seconds
- Press and hold = hold the key down for more than 1.2 seconds
- If you press and hold longer than 1.2 seconds, the function triggered is repeated every 0.6 seconds for as long as you hold the key.

| Key   | Designation       | Press briefly                                                                                             | Press and hold                                     |
|-------|-------------------|----------------------------------------------------------------------------------------------------|----------------------------------------------------|
| U/U   | On/off key        | Switch device on or off*                                                                                  | _                                                  |
| CF    | CF key            | Analysis: cancel function<br>Menu: cancel selection                                                       | _                                                  |
| ENTER | Enter key         | Analysis: trigger the selected<br>function (e.g., tare)<br>Menu: store the<br>selected setting            | Menu: store the selected setting and exit the menu |
| Ľ     | Down/Back<br>key  | Analysis: select a<br>function (e.g., tare)<br>Menu: decrease value<br>or return to previous<br>selection | Menu: decrease<br>value 10-fold                    |
| 7     | Up/Forward<br>key | Analysis: select a<br>function (e.g., tare)<br>Menu: increase value<br>or go to next selection            | Menu: increase<br>value 10-fold                    |
| 8     | Print key         | Send readout value<br>or data record over<br>the interface port                                           | _                                                  |

\* When you switch off the moisture analyzer, it remains in the standby mode

# Display

The texts and symbols shown on the display always have the same meaning. The display is divided into several areas.

| E | Drying parameters/Adjustment function |                                                                          |   |  |  |                    |
|---|---------------------------------------|--------------------------------------------------------------------------|---|--|--|--------------------|
|   |                                       | Result                                                                   |   |  |  | Graphic<br>symbols |
|   |                                       | Function line                                                            |   |  |  |                    |
|   |                                       | <ul> <li>Busy symbol,<br/>plus/minus sign,<br/>standby symbol</li> </ul> | l |  |  | - Unit             |

# Drying parameters:

The following symbols indicate drying program parameters for information, selection and configuration:

| ₿                      | 120° <i>C</i>      | Target temperature                                          |
|------------------------|--------------------|-------------------------------------------------------------|
| $\underline{\bigcirc}$ | 40 <i>min</i><br>A | Drying time<br>Fully automatic                              |
|                        | g                  | Weight unit or unit for a calculated value                  |
| <u> </u>               | A                  | Analysis start                                              |
| 0                      | 2.0 <i>min</i>     | Interval for automatic<br>output of intermediate<br>results |

# Adjustment function:

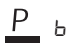

Adjustment function

# Busy symbol, plus/minus sign, standby symbol:

The Symbol is shown here when the moisture analyzer is processing a function. The plus/minus sign for the weight value or calculated value appears here as well, and the standby symbol when the device is switched off.

# **Result:**

This section shows the weight or calculated value.

# Unit:

When the weighing system stabilizes, the unit of measurement for the weight or calculated value is displayed here.

# Graphic symbols:

Which symbol is shown here depends on the operating status of the analyzer. The examples below indicate "Please close hood," "Heating the sample" and "Please wait" (hourglass).

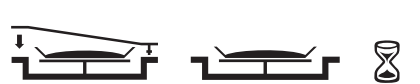

77

# **Function line:**

Press the Down/Back or Up/Forward keys to move the focus and select one of the functions shown here, and the Enter key to activate the selected function:

CAL SET PRG END START TAR

# **Setting the Device Parameters**

o Factory setting

√ User-defined setting

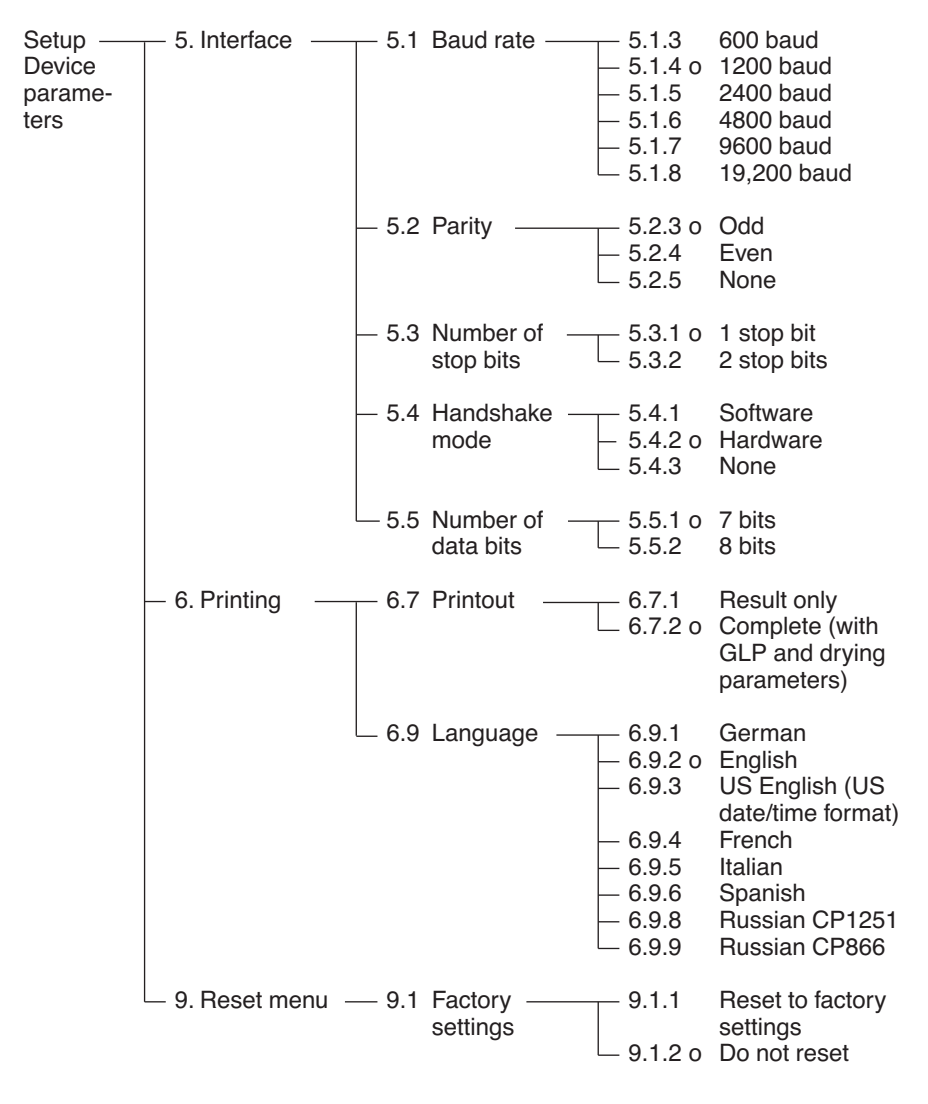

| Step                               | Key (or instruction) | Display                  |
|------------------------------------|----------------------|--------------------------|
| 1. Select SET in the function line | Repeatedly: 7        | I :20℃ ☉ R<br>+          |
| 2. Confirm SET                     | ENTER                | 5.                       |
| 3. Select menu item 6              | 7                    | Б.                       |
| 4. Open submenu                    | ENTER                | 6.7                      |
| 5. Select menu item 6.9            | 7                    | 5.9                      |
| 6. Open submenu                    | ENTER                | 6.9.2°                   |
| 7. Select menu item 6.9.3          | Ľ                    | 6.9.3                    |
| 8. Confirm menu item 6.9.3         | ENTER                | 6.9.3°                   |
| 9. Close the Setup menu            | Repeatedly: CF       | ↓ 20°C ⊗ R<br>+ ΩΩΩΩΩg , |

٦Ě

TAR

CAL SET PRG

# **Setting the Drying Parameters**

Select PRG in the function line to adapt parameters for the drying program to the particular requirements of the product sampled.

**Drying Parameters** 

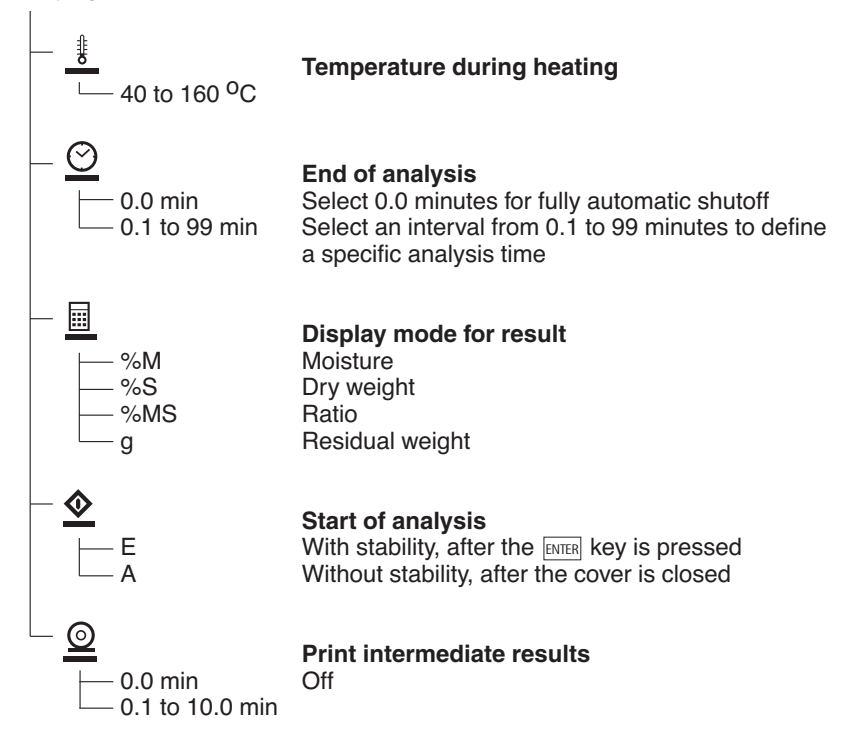

# Features

## **Temperature during heating**

 Adjusted to defined specified temperature during the analysis process

# Start of analysis

- With stability after the ENTER key is pressed: When START is shown in the function line and you press ENTER to confirm, the initial weight is stored at stability regardless of whether the cover is open or closed. Measurement begins as soon as the cover is closed.
- Without stability after the cover is closed:

A symbol shown in the graphic symbol display prompts you to close the cover once the initial weight condition is met. The initial weight is stored without stability as soon as the sample chamber is closed, and analysis begins.

# End of Analysis with Shutoff Parameters

- Fully automatic mode
- Timer mode

Fully automatic mode: Use the fully automatic mode when loss of weight on drying follows a clearly delineated curve which can be unambiguously evaluated (see below).

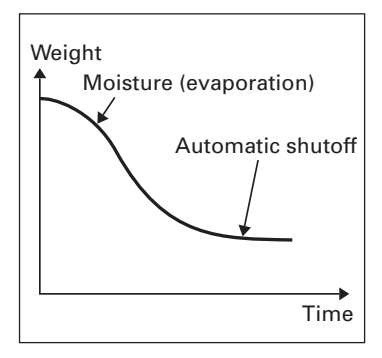

Timer mode:

The analysis ends as soon as the specified time has elapsed.

# **Display Mode for Result**

The following units can be selected for displaying analysis results:

- Moisture %M
- Dry weight %S
- Ratio %MS
- Residual weight g

# **Print Intermediate Results**

Intermediate results can be printed either at user-definable intervals or by pressing the  $\boxed{\mathbb{Z}}$  key.

# **Example:** setting the following drying parameters Final temperature: 130°C Start of analysis: without stability after the cover is closed End of analysis: after 10 minutes Display mode for result: moisture

| Step |                                                                                                    | Key (or instruction) | Display                                                                                                    |  |
|------|----------------------------------------------------------------------------------------------------|----------------------|----------------------------------------------------------------------------------------------------|--|
| 1.   | Turn on the analyzer                                                                                              | <u>1/U</u>           | Self-test runs                                                                                                    |  |
|      |                                                                                                    |                      | $\begin{array}{c c} 1 & 105^{\circ}C & \oslash R \\ \hline \\ \hline \\ cal & set & PRG \\ \end{array} \begin{array}{c} & & \\ \hline \\ & & \\ \hline \\ \hline \\ cal & set & PRG \\ \end{array} $ |  |
| 2.   | Select PRG: drying program parameters                                                                             | Ľ                    | PRG                                                                                                    |  |
| 3.   | Confirm PRG<br>(the previously set<br>temperature is displayed;<br>in this example, 105°C)                        | ENTER                | <u>∦</u> 105°C                                                                                                    |  |
| 4.   | Set the heating<br>temperature<br>(in this example: 130°C)                                                        | ↗ repeatedly         | <u>∦</u> I∃0° <i>C</i>                                                                                                    |  |
| 5.   | Confirm heating<br>temperature (the<br>previously set analysis<br>time is displayed; in<br>this example, 0.0 min) | ENTER                | <u>⊘</u> 0.0 min                                                                                                    |  |
| 6.   | Set the parameter for the<br>end of analysis; in this<br>example, 10 minutes)                                     | ↗ repeatedly         | ⊘ II min                                                                                                    |  |
| 7.   | Confirm the "end of analysis" parameter                                                                           | ENTER                |                                                                                                    |  |
| 8.   | Select the result<br>display mode (in this<br>example, moisture)                                                  | ✓ Or                 | %М                                                                                                    |  |

| Step                                                                                                  | Key (or instruction) | Display               |
|----------------------------------------------------------------------------------------------------|----------------------|-----------------------|
| 9. Confirm the display mode                                                                           | ENTER                | <b>◆</b> <sub>E</sub> |
| 10. Select the start parameter<br>(in this example, W/o<br>stability after the cover<br>is closed)    | ↗ Or ∠               | <u>◆</u> A            |
| 11. Confirm the start parameter                                                                       | ENTER                | <u>©</u> IC min       |
| 12. Select setting for printout<br>of intermediate results<br>(in this example,<br>no printout = 0.0) | ✓ repeatedly         | <u>@</u> □.□ min      |
| 13. Confirm setting for<br>intermediate printout<br>of results                                        | ENTER                | <u></u> ;∃0° <i>C</i> |
| 14. Save changes and<br>exit menu for drying<br>parameter input                                       | ENTER > 2 Sec        | € 130°C © 10min<br>+  |

# **Example: Analysis with Specified Drying Time** The specified drying time in the example is 10 minutes.

| Final temperature: 130°C<br>Start of analysis: Without stability after the cover is closed<br>End of analysis: After 10 minutes<br>Display mode: Moisture |                                     |                              |                                                                      |
|----------------------------------------------------------------------------------------------------|-------------------------------------|------------------------------|----------------------------------------------------------------------|
| Step                                                                                                    |                                     | Key (or instruction)         | Display                                                              |
| 1. Switch on the mois analyzer                                                                                                    | ture                                |                              | Self-test runs<br>$\downarrow \ \ \ \ \ \ \ \ \ \ \ \ \ \ \ \ \ \ \$ |
| 2. Set the drying para<br>(see "Setting the D<br>Parameters" in the<br>entitled "Configurat                                                               | meters<br>rying<br>chapter<br>ion") |                              |                                                                      |
| 3. Open the sample c<br>and place an unuse<br>pan on the pan sup                                                                                          | hamber<br>ed sample<br>port         |                              |                                                                      |
| 4. Tare the sample pa<br>select TAR<br>and confirm                                                                                                    | ın:                                 | ↗ or ∠<br>as needed<br>ENTER | l :30°C ⊘ :0min                                                      |
| <ol> <li>Distribute approx.</li> <li>2 g sample evenly<br/>the sample pan</li> </ol>                                                                      | on                                  |                              | t 30°C ⊘ 10min<br>+ 2.036 g ;                                        |
| 6. Close the sample of                                                                                                    | hamber                              |                              | \$ :30°C ⊙ :0min ©<br><b>* 2.036</b> g                               |
|                                                                                                    |                                     |                              |                                                                      |

The printout header is printed: see next page

| Step                                                                                                    | Key (or instruction) | Display                                                                            |
|----------------------------------------------------------------------------------------------------|----------------------|------------------------------------------------------------------------------------|
| The printout header is<br>printed<br>*) Date and time included<br>if a FAWAG printer is us                                           | only<br>sed          | 23.08.2005 11:25 *)<br>Model 0X-35<br>Ser. no. 99992581<br>Ver. no. 00-33-01<br>ID |
|                                                                                                    |                      | Temp. 130 'C<br>Start W/O STABI.<br>End 10.0 min<br>IniWt + 2.036 g                |
| Current moisture loss a<br>elapsed time are displa<br>(in this example,<br>0.36% moisture after 0.                                   | und<br>yed<br>3 min) | + 0.30°C ⊙ 18min 0.33min<br>+ 0.356 %M                                             |
| Drying stops automatic<br>after 10 minutes                                                                                           | ally                 |                                                                                    |
| The footer of the printon is printed                                                                                                 | ut                   | <br>10.0 + 10.90 %M<br>FinWt + 1.814 g<br>Name:                                    |
| You can print the result<br>as often as you wish<br>by pressing 2<br>Printout when function<br>canceled: ("B" stands<br>for "Break") |                      | 10.0 + 10.90 %M<br>B 5.7 + 0.03 %M                                                 |
| 7. Clear the display                                                                                                    | ENTER                |                                                                                    |
| During and after the any<br>you can change the mo<br>for display and printout                                                        | alysis<br>de<br>of   |                                                                                    |

results at any time by pressing the  $\nearrow$  and  $\checkmark$  keys.

# Heating Element Adjustment

The procedure for adjusting the heating element is described in the instructions supplied with the temperature adjustment set.

# Weighing System Adjustment

To adjust the weighing system, perform calibration and adjustment as described in the following.

Purpose

Calibration is the determination of the difference between the weight readout and the true weight (mass) of a sample. Calibration does not entail making any changes within the weighing system.

Adjustment is the correction of the difference between the measured value displayed and the true weight (mass) of a sample, or the reduction of the difference to a level within specified permissible error limits.

Features

Calibration is performed externally with the following weight value:

- OX-35:30 g

You can have calibration and adjustment results documented as a ISO/GLP-compliant printout (see the page after next for an example).

External Calibration and Adjustment with a Factory-Defined Weight Externally calibrate and adjust the weighing system using a 30-g calibration weight.

| Step                                                           | Key (or instruction) | Display                                                                                                    |
|----------------------------------------------------------------|----------------------|----------------------------------------------------------------------------------------------------|
| 1. Turn on the analyzer                                        | <u>(7</u> )          | Self-test runs<br>$\downarrow 130^{\circ} \odot P$<br>+ $\square \square \square \square g$<br>CAL SET PRG |
| <ol> <li>Select CAL for calibration/<br/>adjustment</li> </ol> | 7                    | I IBD°C ⊙ R<br>+ OOOD g<br><u>CAL</u> SET PRG TAR                                                          |
| 3. Confirm CAL                                                 | ENTER                |                                                                                                    |
| 4. Confirm again when Pb<br>is shown                           | ENTER                | P b<br>+ 0.0009 g<br>CAL TAR                                                                               |
| 5. Tare the weighing system                                    | ENTER                |                                                                                                    |
| 6. Select CAL again                                            | 7                    |                                                                                                    |
| 7. Confirm CAL                                                 | ENTER                | ₽ь<br>�<br>ఔr                                                                                              |

| Step                                                                                                    | Key (or instruction) | Display                                                                                                    |
|----------------------------------------------------------------------------------------------------|----------------------|----------------------------------------------------------------------------------------------------|
| The prompt for calibration weight is displayed                                                                                                    |                      | - 30.000 g :                                                                                                    |
| 8. Open the hinged cover                                                                                                    |                      |                                                                                                    |
| <ul> <li>9. Place the 30-weight on<br/>the weighing system<br/>Minus sign –:<br/>weight value too low<br/>Plus sign +:<br/>weight value too high<br/>No sign: weight value OK</li> </ul> | 1                    | Pb <u>30.000</u> <sub>&amp;</sub>                                                                                         |
| The weight unit symbol<br>(g) is displayed at the<br>end of adjustment                                                                                                    |                      | Рь<br>+ <u>ЭОООО</u> д <u>так</u>                                                                                         |
| <ul> <li>Printout after calibration<br/>and adjustment</li> <li>*) Date and time included<br/>only if a FAWAG printer<br/>is used</li> </ul>                                             |                      | 23.08.2005 10:51 *)<br>Model 0X-35<br>Ser. no. 99992581<br>Ver. no. 00-33-01<br>ID                                        |
|                                                                                                    |                      | External calibration<br>W-ID<br>Nom. + 30.000 g<br>Diff. + 0.001 g<br>External adjustment<br>Diff. + 0.000 g<br>completed |
|                                                                                                    |                      | Name:                                                                                                    |
| 10. Unload the analyzer<br>Close the cover                                                                                                    |                      |                                                                                                    |
| 11. Quit calibration/adjustment                                                                                                    | CF                   |                                                                                                    |

#### Purpose

The moisture analyzer has an interface port for connecting an external printer or computer (or other peripheral device).

External Printer You can use an external printer to generate printouts.

#### Computer

Analyses and calculated values can be transmitted to a computer for further evaluation and for documentation.

## ▲ Warning When Using Pre-wired RS-232 Connecting Cables:

RS-232 cables purchased from other manufacturers often have pin assignments that are incompatible with FAWAG products. Be sure to check the pin assignments against the chart on the next page before connecting the cable, and disconnect any lines identified

differently from those specified by FAWAG (e.g., pin 11). Failure to do so may damage or even completely ruin your moisture analyzer and/or peripheral device(s).

#### Preparation

For instructions on adapting the interface port to the peripheral device, please refer to the chapter entitled "Configuration."

To get the most from the versatile characteristics of your moisture analyzer with regard to documentation of results, we recommend connecting a printer from FAWAG. The resulting printouts will contribute decisively to simplifying GLP-compliant practices. Female Interface Connector 25-position D-Submini (DB25S) with screw lock hardware for cable gland

Required Male Connector 25-pin D-Submini (DB25S) with shielded cable clamp assembly (Amp type 826 985-1C) and fastening screws (Amp type 164 868-1).

Pin assignments in the 25-contact

- RS-232 female connector
- Pin 1: Signal ground
- Pin 2: Data output (TxD)
- Pin 3: Data input (RxD)
- Pin 4: Not connected
- Pin 5: Clear to send (CTS)
- Pin 6: Not connected
- Pin 7: Internal ground (GND)
- Pin 8: Not connected
- Pin 9: Not connected
- Pin 10: Not connected
- Pin 11: Rechargeable battery: charge voltage +10 V (1 \_out 25 mA)
- Pin 12: Reset \_Out \*)
- Pin 13: +5 V output
- Pin 14: Internal ground (GND)
- Pin 15: Not connected
- Pin 16: Not connected
- Pin 17: Not connected
- Pin 18: Not connected
- Pin 19: Not connected
- Pin 20: Data terminal ready (DTR)
- Pin 21: Not connected
- Pin 22: Not connected
- Pin 23: Not connected
- Pin 24: Not connected
- Pin 25: +5 V output

\*) = Peripheral device restart

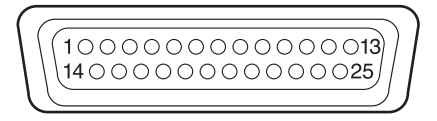

Error codes are displayed dynamically, for 2 seconds, or permanently. After a code is displayed dynamically or for 2 seconds, the program returns automatically to the normal operating mode.

| Display              | Cause                                                                                            | Solution                                                                                                    |
|----------------------|--------------------------------------------------------------------------------------------------|----------------------------------------------------------------------------------------------------|
| Н                    | The load exceeds the weighing                                                                    | Unload the pan support capacity                                                                                    |
| L or Err54           | Load is below the weighing<br>range                                                              | Place the pan support on the<br>weighing system                                                                    |
| Err O I              | Data output not compatible<br>with output format                                                 | Change the configuration in the<br>Setup menu                                                                      |
| Err 02               | Calibration/adjustment<br>condition not met, e.g.,<br>– not tared<br>– the pan support is loaded | Calibrate only when zero is<br>displayed<br>Select TAR to tare<br>Unload the moisture analyzer                     |
| Err 03               | Calibration/adjustment could<br>not be completed within a<br>certain time                        | Allow the scale to warm up again and repeat the adjustment                                                         |
| Err 30               | Interface port for printer<br>output is blocked                                                  | Have the port setting changed<br>by FAWAG Customer Service                                                         |
| Err 31               | Peripheral device not<br>responding (interface hand-<br>shake interrupted; XOFF, CTS)            | Send XON, release CTS                                                                                              |
| Err 50               | Temperature compensation<br>overflow/underflow                                                   | Contact your local FAWAG<br>Service Center                                                                         |
| Err 53               | Temperature compensation<br>not functioning                                                      | Contact your local FAWAG<br>Service Center                                                                         |
| Err 55               | Output from weighing ADC too high                                                                | Contact your local FAWAG<br>Service Center                                                                         |
| Err 79               | Dryer adjustment data not found                                                                  | Contact your local FAWAG<br>Service Center                                                                         |
| Err 24 I,<br>Err 243 | Weighing system parameters (EEPROM) defective                                                    | Switch the analyzer off and then<br>on again. If the error persists,<br>contact your local FAWAG<br>Service Center |
| Err 2xx              | Internal error                                                                                   | Contact your local FAWAG<br>Service Center                                                                         |
| Err 340              | Operating parameters<br>(EEPROM) incorrect                                                       | Contact your local FAWAG<br>Service Center                                                                         |
| Err 342              | Operating parameters<br>(EEPROM) incorrect except<br>adjustment parameters                       | Contact your local FAWAG<br>Service Center                                                                         |

If any other errors occur, contact your local FAWAG Service Center.

# Repairs

Repair work must be performed by trained service technicians. Any attempt by untrained persons to perform repairs may result in considerable hazards for the user.

# Cleaning

- ▲ Make sure that no dust or liquid enters the moisture analyzer housing
- ▲ Do not use any aggressive cleaning agents (solvents, abrasive cleaning agents, etc.); clean the moisture analyzer using a piece of cloth which has been wet with a mild detergent (soap) only

Disconnecting the power supply: unplug the power cord from the wall outlet (mains supply); if you have a cable connected to the interface, unplug it from the moisture analyzer

The pan draft shield and the pan support can be removed for cleaning

Carefully remove any sample residue/spilled powder using a brush or a handheld vacuum cleaner

After cleaning, wipe down the analyzer with a soft, dry cloth

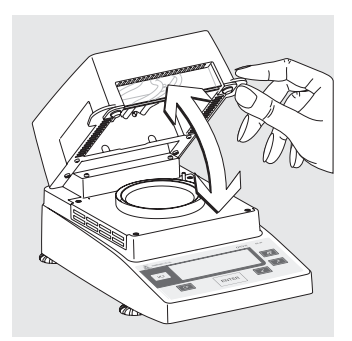

# Cleaning the Heating Unit and Temperature Sensor

Open the hinged cover

▲Danger: The terminals of the heating unit are under live current

Disconnect the power supply by unplugging the power cord from the wall outlet (mains). If you have a cable connected to the interface port, disconnect it from the moisture analyzer.

Carefully remove any residue from the temperature sensor

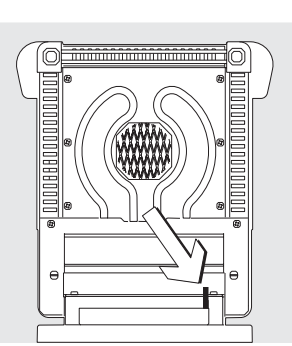

Use a brush or a damp, lint-free cloth to clean the tubular metal heating element.

## **Safety Inspection**

If there is any indication that safe operation of the equipment is no longer warranted:

Disconnect the power supply by unplugging the power cord from the wall outlet (mains)

> Lock the equipment in a secure place to ensure that it cannot be used for the time being

Safe operation of the equipment is no longer ensured when:

- there is visible damage to the device or power cord,
- the analyzer no longer functions properly,
- the equipment has been stored for a relatively long period under unfavorable conditions, or
- the equipment has been subjected to rough handling during shipment.

In this case, notify your nearest FAWAG Service Center. Maintenance and repair work may be performed only by service technicians who are authorized by FAWAG and who:

- have access to the required service and maintenance manuals, and
- have attended the relevant service training courses.

We recommend having the moisture analyzer inspected regularly according to the following checklist by a qualified FAWAG service technician:

- Resistance of the protective grounding conductor < 0.2 ohm measured with a commercially available multimeter
- Insulation resistance > 2 megaohms measured with a constant voltage of at least 500 volts at a 500 kohm load

A qualified FAWAG service technician should determine which tests are performed at what intervals, based on ambient and operating conditions. Inspections must be performed at least once a year.

# Recycling

To ensure adequate protection for safe shipment, your moisture analyzer has been packaged to the extent necessary using environmentally friendly materials. After successful installation of the moisture analyzer, you should return this packaging for recycling because it is a valuable source of secondary raw material. For information on recycling options, including recycling of old weighing equipment, contact your municipal waste disposal center or local recycling depot.

# Specifications

| Weighing capacity (Max)                             | 35 g                                                                                                    |  |
|-----------------------------------------------------|----------------------------------------------------------------------------------------------------|--|
| Accuracy of the weighing system                     | 1 mg                                                                                                    |  |
| Repeatability (average)                             | from about 1 g initial sample: $\pm 0.2 \%$<br>from about 5 g initial sample: $\pm 0.05 \%$                              |  |
| Readability                                         | 0.01 %                                                                                                    |  |
| Display of results                                  | % moisture<br>% dry weight<br>% ratio<br>g residual weight                                                               |  |
| Shutoff criteria                                    | Fully automatic<br>Timer mode: 0.1 to 99 min                                                                             |  |
| Sample heating                                      | Infrared radiation from a tubular metal<br>heating element                                                               |  |
| Access to sample chamber                            | Flip-open cover with wide-angle opening                                                                                  |  |
| For conformity with FDA/HACCP regulations           | Aluminum panels (in place of glass<br>panels)                                                                            |  |
| Operating temperature range and setting             | 40°C to 160°C (104°F to 320°F),<br>adjustable in 1°C increments                                                          |  |
| Operator guidance                                   | Symbols                                                                                                    |  |
| Program memory capacity                             | 1 program                                                                                                    |  |
| Measured value memory capacity                      | Final value stored until subsequent<br>measurement begins                                                                |  |
| Printout of measured values                         | Short printout<br>GLP-compliant record in German,<br>English, French, Italian, Spanish or Russian                        |  |
| Interface port                                      | RS-232C, for transfer of values to a printer or computer                                                                 |  |
| Housing dimension in mm                             | Width 224, depth 366, height 191                                                                                         |  |
| Net weight, approx.                                 | 5.8 kg                                                                                                    |  |
| Power requirements (supply voltage):                | 230 V (-15% +10%); 50 - 60 Hz                                                                                            |  |
| Frequency                                           | 48 – 60 Hz                                                                                                    |  |
| Fuses                                               | 2 (zero conductor/phase), 6.3 A, time-lag (slow-blow),<br>5 + 20 mm (internal)                                           |  |
| Power consumption                                   | 400 VA                                                                                                    |  |
| Ambient conditions:<br>Operating temperature range: | +10 +30°C (+50° +86°F)                                                                                                   |  |
| Allowable ambient operating temperature:            | +5°C +40°C (+41°F +104 °F)                                                                                               |  |
| Ambient storage temperature:                        | –20°C +70°C (-4°F +158°F)                                                                                                |  |
| Relative humidity:                                  | Up to 80% at +31°C (+ 88°F) ambient temperature;<br>linearly decreasing down to 50% at +40°C (+104°F),<br>non-condensing |  |
| Operating altitude                                  | For use above sea level up to 2,000 m (6,562 feet);<br>indoor use only                                                   |  |

The CC marking affixed to the equipment indicates that the equipment meets the requirements of the following Directive(s) issued by the Council of the European Union:

# Council Directive 89/336/EEC "Electromagnetic compatibility (EMC)"

- 1. Electromagnetic Compatibility
- 1.1 Reference to 89/336/EEC:

Official Journal of the European Communities, No. 2001/C 105/03

- EN 61326-1 Electrical equipment for measurement, control and laboratory use EMC requirements
- Part 1: General requirements Defined immunity to interference: Industrial areas, continuous non-monitored operation Limitation of emmissions: Residential areas, Class B

## **Important Note:**

The operator shall be responsible for any modifications to FAWAG Instrument equipment and for any connections of cables or equipment not supplied by FAWAG Instrument and must check and, if necessary, correct these modifications and connections. On request, FAWAG Instrument will provide information on the minimum operating specifications (in accordance with the Standards listed above for defined immunity to interference).

73/23/EU "Electrical equipment designed for use within certain voltage limits"

Applicable European Standards:

EN 60950 Safety of information technology equipment including electrical business equipment
 EN 61010 Safety requirements for electrical equipment for measurement, control and laboratory use Part 1: General requirements

If you use electrical equipment in installations and under ambient conditions requiring higher safety standards, you must comply with the provisions as specified in the applicable regulations for installation in your country.

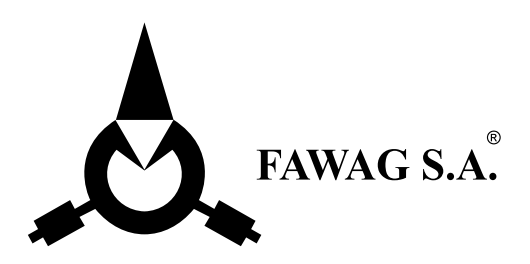

Copyright by FAWAG S.A. Lublin. All rights reserved. No part of this publication may be reprinted or translated in any form or by any means without the prior written permission of FAWAG S.A.

The status of the information, specifications and illustrations in this manual is indicated by the date given below. FAWAG S.A. reserves the right to make changes to the technology, features, specifications, and design of the equipment without notice. Status: July 2006, FAWAG S.A. Lublin.

LUBELSKIE FABRYKI WAG "FAWAG" S.A. 20-954 LUBLIN, ul. Łęczyńska 58 tel. (0-81) 746-10-41, 745-06-40 tel./ fax (0-81) 745-06-38, 745-06-41 e-mail: fawag@fawag.lublin.pl internet: www.fawag.lublin.pl

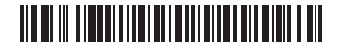

98648-014-62